# HP Photosmart 8400 series felhasználói útmutató

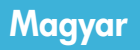

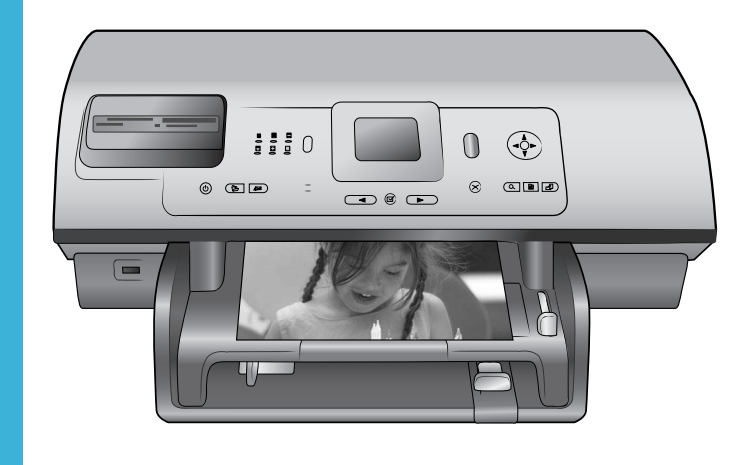

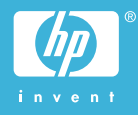

### Szerzői jogok és védjegyek

© Copyright 2004 Hewlett-Packard Development Company, L.P. A jelen dokumentumban foglalt információk előzetes értesítés nélkül megváltozhatnak. Jelen dokumentum sokszorosítása, átdolgozása vagy lefordítása előzetes írásos engedély nélkül tilos, kivéve a szerzői jogi törvényekben megengedett eseteket.

## Megjegyzés

A HP termékekre és szolgáltatásokra csak a hozzájuk tartozó garancianyilatkozatokban meghatározott garanciák érvényesek. Jelen dokumentumból semmi sem értelmezhető további garanciavállalásként. A HP nem tartozik felelősséggel a jelen dokumentumban előforduló esetleges technikai vagy szerkesztési hibákért és hiányosságokért.

A Hewlett-Packard Development Company, L.P. nem tartozik felelősséggel a jelen dokumentum és a benne leírt program rendelkezésre bocsátásával, teljesítményével és használatával kapcsolatos, illetve azokból eredő véletlenszerű vagy másodlagos károkért.

## Védjegyek

A HP, a HP embléma és a Photosmart a Hewlett-Packard Development Company, L.P. tulajdonát képezik.

A Secure Digital embléma az SD Association védjegye.

A Microsoft és a Windows a Microsoft Corporation bejegyzett védjegyei. A CompactFlash, a CF, és a CF embléma a CompactFlash

Association (CFA) védjegyei. A Memory Stick, a Memory Stick Duo, a Memory Stick PRO és a Memory Stick PRO Duo a Sony Corporation védjegyei, illetve bejegyzett védjegyei. A MultiMediaCard az Infineon Technologies AG of Germany védjegye, melyet az MMCA

(MultiMediaCard Association) engedéllyel használ.

A Microdrive a Hitachi Global Storage Technologies védjegye.

A SmartMedia a Toshiba Corporation védjegye.

Az xD-Picture Card a Fuji Photo Film Co., Ltd., a Toshiba Corporation és az Olympus Optical Co., Ltd. védjegye. A Mac, a Mac embléma és a Macintosh az Apple Computer, Inc. bejegyzett védjegyei.

A Bluetooth világvédjegy és emblémák a Bluetooth SIG, Inc. tulajdonát képezik; a Hewlett-Packard Company általi mindennemű használatuk engedéllyel történik. A PictBridge és a PictBridge embléma

a Camera & Imaging Products Association (CIPA) védjegyei.

A többi márka és a hozzájuk tartozó termékek tulajdonosuk védjegyei vagy bejegyzett védjegyei.

A nyomtatóban lévő szoftver részben az Independent JPEG Group munkáján alapszik.

A jelen dokumentumban lévő bizonyos fényképekre vonatkozó szerzői jogokat az eredeti tulajdonosok fenntartják.

# A termék hatósági típusszáma SDGOA-0403

A termék szabályozási azonosítási célokból hatósági típusszámot kapott. A termék hatósági típusszáma SDGOA-0403. Ez a hatósági típusszám nem keverendő össze sem a piaci névvel (HP Photosmart 8400 series nyomtató), sem a termékazonosító számmal (Q3388A).

## Biztonsági információk

A tűz vagy áramütés veszélyének csökkentése érdekében a termék használatakor mindig kövesse az alapvető biztonsági óvintézkedéseket.

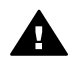

Figyelem! A tűz vagy áramütés veszélyének megelőzése érdekében óvja a készüléket az esőtől és minden egyéb nedvességtől.

- Figyelmesen olvassa el a HP Photosmart 8400 series – felhasználói útmutató minden utasítását.
- A nyomtatót csak földelt elektromos dugaszaljzatba kösse be. Ha nem tudja, hogy az aljzat földelt-e, akkor kérje szakember segítségét.
- Tartson szem előtt a terméken feltüntetett minden figyelmeztetést és utasítást.
- Tisztítás előtt áramtalanítsa a készüléket.
- Víz közelében vagy nedves testtel ne helyezze üzembe és ne használja a készüléket.

- A készüléket stabil felületre állítva helyezze üzembe.
- A készüléket védett helyen helyezze üzembe, ahol senki sem léphet rá vagy akadhat bele a tápvezetékbe, illetve a tápvezeték nem sérülhet meg.
- Ha a készülék helytelenül működik, akkor tekintse meg a hibaelhárítási információkat a HP Photosmart nyomtató súgójában.
- A készüléknek nincs a felhasználó által javítható alkatrésze. A javítást bízza képzett szakemberre.
- A készüléket jól szellőző helyen használja.

# **Tartalom**

| 1 | Üdvözöljük!                                                            | 3  |
|---|------------------------------------------------------------------------|----|
|   | További információk forrásai                                           | 3  |
|   | A doboz tartalma                                                       | 3  |
|   | A nyomtató bemutatása                                                  | 4  |
|   | A nvomtató menürendszere                                               | 8  |
|   | A papírral kapcsolatos tudnivalók                                      | 15 |
|   | A nyomtatópatronokkal kapcsolatos tudnivalók                           | 17 |
| 2 | Nvomtatás az új nvomtatóval                                            | 21 |
|   | Gvors bevezetés                                                        | 21 |
|   | Nyomtatás számítógép nélkül                                            | 22 |
|   | Memóriakártvák használata                                              | 22 |
|   | Támogatott fáilformátumok                                              | 22 |
|   | Memóriakártva behelvezése                                              | 23 |
|   | Fényképek kijelölése                                                   | 23 |
|   | A kijelölt fénvképek nyomtatása                                        | 24 |
|   | Fényképek javítása                                                     | 24 |
|   | A nyomtató beállításainak megadása                                     | 24 |
|   | Csatlakoztatás                                                         | 24 |
|   | Csatlakoztatás egyéb eszközökhöz                                       | 25 |
|   | Csatlakoztatás a HP Instant Share segítségével                         | 26 |
|   | Nvomtatás számítógéppel                                                | 28 |
| 3 | A szoftver telepítése                                                  | 33 |
|   | Telepítés                                                              | 33 |
|   | A telepítéssel kapcsolatos problémák elhárítása                        | 34 |
| а | Hálózat                                                                | 37 |
|   | Hálózati alapismeretek (Windows és Macintosh)                          | 37 |
|   | Internetkapcsolat                                                      | 38 |
|   | Ajánlott hálózati konfigurációk                                        | 38 |
|   | Ethernet-hálózat internet-hozzáférés nélkül                            | 38 |
|   | Ethernet-hálózat telefonos internet-hozzáféréssel                      | 38 |
|   | Ethernet-hálózat útválasztón keresztüli szélessávú internet-           |    |
|   | hozzáféréssel                                                          | 39 |
|   | A nyomtató csatlakoztatása a hálózathoz                                | 39 |
|   | A nyomtatószoftver telepítése Windows operációs rendszerű számítógépre | 40 |
|   | A nyomtatószoftver telepítése Macintosh számítógépre                   | 41 |
|   | A beépített webszerver használata                                      | 42 |
|   | Hálózati konfigurációs lap nyomtatása                                  | 43 |
| b | Támogatás és garancia                                                  | 45 |
|   | Vevőszolgálat                                                          | 45 |
|   | Telefonos vevőszolgálat                                                | 45 |
|   | Telefonálás                                                            | 46 |
|   | Korlátozott garanciáról szóló nyilatkozat                              | 47 |
| С | Specifikációk                                                          | 49 |
|   | Rendszerkövetelmények                                                  | 49 |
|   | A nyomtató specifikációi                                               | 49 |
|   |                                                                        |    |

| Környezetvédelmi nyilatkozatok |  |
|--------------------------------|--|
| Körnvezetvédelem               |  |
| Ózonkibocsátás                 |  |
| Energiafogvasztás              |  |
| Papírfelhasználás              |  |
| Műanvagok                      |  |
| Anvagbiztonsági adatlapok      |  |
| Úirahasznosítási program       |  |
| -,                             |  |

# 1 Üdvözöljük!

Köszönjük, hogy a HP Photosmart 8400 series nyomtatót választotta. Ezzel az új fotónyomtatóval gyönyörű fényképeket nyomtathat, fotókat menthet a számítógépre, s érdekes és egyszerű feladatokat hajthat végre a számítógép használatával és a nélkül egyaránt. Emellett hálózathoz is csatlakoztathatja a készüléket.

# További információk forrásai

A nyomtatóhoz mellékelt dokumentáció:

- Telepítési útmutató: A HP Photosmart 8400 series telepítési útmutató a nyomtató üzembe helyezésének menetét ismerteti.
- Felhasználói kézikönyv: A Felhasználói kézikönyv ismerteti a nyomtató alapvető funkcióit és számítógép nélküli használatát, s tudnivalókkal szolgál a hardverproblémák elhárításához. Ez a kézikönyv on-line formában a Felhasználói kézikönyv CD lemezen található meg.
- Felhasználói útmutató: A HP Photosmart 8400 series felhasználói útmutató az a dokumentum, melyet épp most olvas. Alapvető információkat tartalmaz a nyomtatóról, beleértve a telepítést, az üzemeltetést, a technikai támogatást és a garanciát. Részletes információk a Felhasználói kézikönyv CD lemezen találhatók.
- A HP Photosmart nyomtató súgója: A HP Photosmart nyomtató elektronikus súgója ismerteti a készülék számítógéppel történő használatát, és a szoftverrel kapcsolatos problémák megoldásához is segítséget nyújt.

A HP Photosmart elektronikus súgóját a HP Photosmart nyomtatószoftverének telepítése után nyithatja meg:

- Windows: A Start menüben válassza a Programok (Windows XP esetén a Minden program) > HP > Photosmart 320, 370, 7400, 7800, 8100, 8400, 8700 series > Photosmart Help (Photosmart súgó) pontot.
- Macintosh: Válassza a Finder Help (Súgó) > Mac Help (Mac súgó) pontját, majd a Library (Könyvtár) > HP Photosmart Printer Help (HP Photosmart nyomtató súgója) pontot.

# A doboz tartalma

A nyomtató doboza a következőket tartalmazza:

- HP Photosmart 8400 series nyomtató
- HP Photosmart 8400 series Telepítési útmutató
- HP Photosmart 8400 series Felhasználói útmutató
- HP Photosmart 8400 series nyomtatószoftver CD
- A Felhasználói kézikönyv CD lemeze
- Papírminta
- Fotópapír-tároló tasak
- Nyomtatópatronok
- Nyomtatópatron-védő
- Egy tápegység (a tápegységek különböző megjelenésűek lehetnek, és tartozhat hozzájuk egy további tápkábel is)

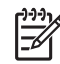

Megjegyzés A tartalom az országtól/térségtől függően változhat.

# A nyomtató bemutatása

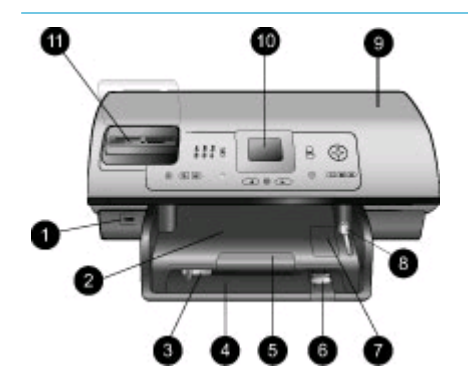

## A nyomtató elülső oldala

- Fényképezőgépport Ebbe a portba csatlakoztathat PictBridge<sup>™</sup>-kompatibilis digitális fényképezőgépet, vagy ide helyezheti be az opcionális HP Bluetooth<sup>®</sup> vezeték nélküli nyomtatóadaptert.
- Kiadótálca Kisméretű hordozók behelyezéséhez vagy az elülső oldali papírelakadás megszüntetéséhez emelje fel ezt a tálcát.
- Papírszélesség-beállító Tolja ezt a beállítót közvetlenül a főtálcában lévő papír széléhez.
- 4. Főtálca

Sima papírt, fóliát, borítékot és más hordozót helyezhet be ide a nyomtatáshoz.

 A kiadótálca hosszabbítója A nyomtatóból kijövő nyomtatott lapok felfogásához meghosszabbíthatja a kiadótálcát, ha felemeli a fület, majd kihúzza a hosszabbítót.

 Papírhossz-beállító Tolja ezt a beállítót közvetlenül a főtálcában lévő papír végéhez.

- Fotótálca Ha kisméretű fotópapírt szeretne betölteni a fotótálcába, emelje fel a kiadótálcát.
   A fotótálca csúszkája
- A fototalca csuszkaja
   E csúszka eltolásával kapcsolhatja be a fotótálcát.
- Felső fedél Ezt a fedelet felemelve hozzáférhet a nyomtatópatronokhoz és a

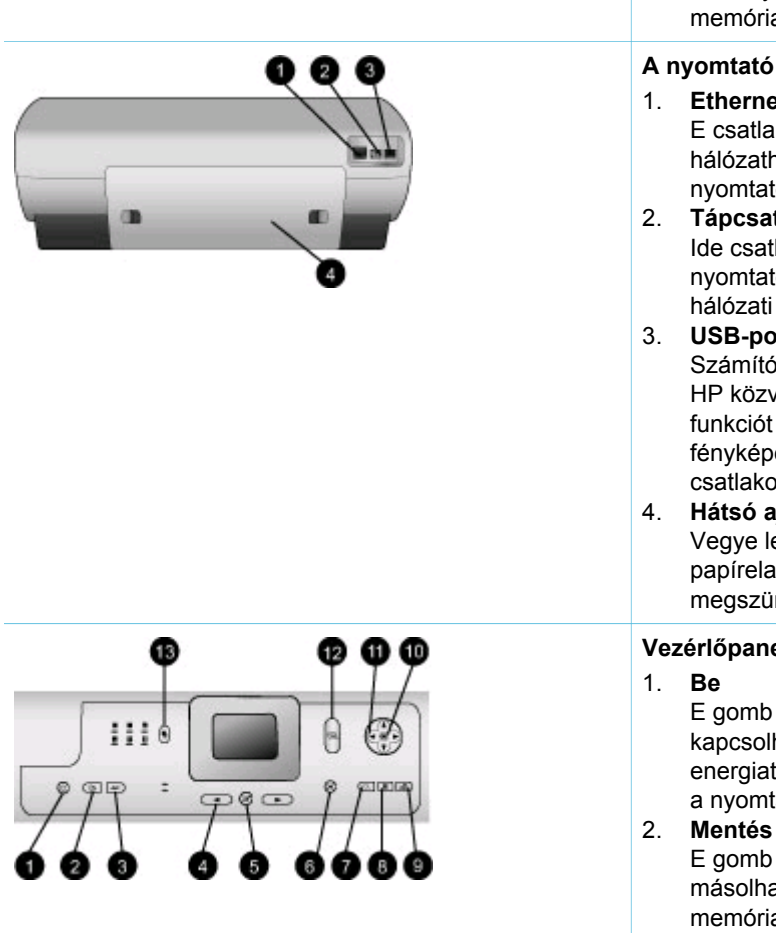

nyomtatópatron-tároló rekeszhez, valamint megszüntetheti a papírelakadást.

- 10. A nyomtató képernyője Ezen a képernyőn jelennek meg a fényképek és a menük.
- 11. Memóriakártya-helyek Ide helyezheti be a memóriakártyákat.

# A nyomtató hátsó oldala

Ethernet-csatlakozó E csatlakozó segítségével hálózathoz csatlakoztathatja a nyomtatót.

# Tápcsatlakozó

Ide csatlakoztassa a nyomtatóhoz kapott elektromos hálózati tápkábelt.

- 3. USB-port Számítógépet vagy HP közvetlen nyomtatási funkciót kínáló digitális fényképezőgépet csatlakoztathat ehhez a porthoz.
- 4. Hátsó aitó Vegye le ezt az ajtót, ha papírelakadást kíván megszüntetni.

# Vezérlőpanel

E gomb megnyomásával kapcsolhatja ki vagy állíthatja energiatakarékos üzemmódba a nyomtatót.

- E gomb megnyomásával másolhatja a fényképeket a memóriakártyáról számítógépre.
- 3. HP Instant Share E gomb megnyomásával fényképet küldhet e-mailben vagy hálózaton keresztül (csatlakoztatott állapotban). További tudnivalók: Csatlakoztatás a HP Instant Share segítségével.

1. fejezet (folytatás)

# Fényképválasztó nyilak E nyilak segítségével lapozhatja végig a memóriakártyán tárolt fotókat.

# Fényképkijelölés Ezzel a gombbal jelölheti ki nyomtatásra a megjelenített fényképet vagy képkockát.

# 6. Visszavonás

E gomb megnyomásával törölheti a fényképek kijelölését, kiléphet a menükből, illetve leállíthatja az elindított műveletet.

# 7. Nagyítás

E gomb megnyomásával léphet nagyítás üzemmódba (felnagyítva az éppen látható képet), illetve kiléphet a 9 kép megtekintése üzemmódból.

# 8. Menü

A nyomtató menüjét jelenítheti meg a gomb megnyomásával.

# 9. Elforgatás

E gomb megnyomásával forgathatja el az éppen látható fényképet.

10. **OK** 

E gomb megnyomásával válaszolhat a nyomtató képernyőjén feltett kérdésekre, menüpontot választhat ki, a 9 kép megtekintése üzemmódba léphet, és videót játszhat le.

# 11. Navigációs nyilak

E nyilak segítségével mozoghat a menükben, áthelyezheti a vágókeretet, és beállíthatja a videólejátszás irányát és sebességét.

# 12. Nyomtatás

E gomb megnyomásával nyomtathatja ki a behelyezett memóriakártyáról a kijelölt fényképeket.

## 13. Elrendezés

E gombbal választhatja ki a fotók nyomtatási elrendezését.

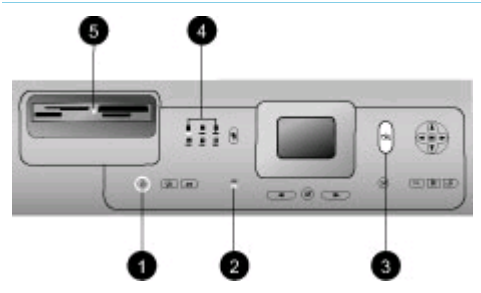

# Jelzőfények

- 1. Be jelzőfény
  - Világít: a készülék be van kapcsolva.
  - Nem világít: a készülék energiatakarékos üzemmódban van.
- 2. Papírtálca-jelzőfények
  - A fotótálca jelzőfénye világít: a fotótálca van bekapcsolva.
  - A főtálca jelzőfénye világít: a főtálca van bekapcsolva.
- 3. Állapotjelző fény
  - Világít (zölden): a készülék be van kapcsolva, és nem nyomtat.
  - Nem világít: a készülék energiatakarékos üzemmódban van.
  - Zölden villog: a készülék nyomtatási feladatot végez.
  - Pirosan villog: a készülék figyelmet igényel.
- 4. A nyomtatási elrendezés jelzőfényei

Az aktuális nyomtatási elrendezést jelzik.

- 5. Memóriakártya-jelzőfény
  - Világít: a memóriakártya megfelelően van behelyezve.
  - Nem világít: nincs memóriakártya behelyezve.
  - Villog: a HP Instant Share épp használatban van, vagy adatátvitel zajlik a memóriakártya és a nyomtató vagy a számítógép között.

# A nyomtató menürendszere

A nyomtató menürendszerét a Menü gombbal nyithatja meg. Az almenükből a főmenübe ugyancsak a Menü gomb megnyomásával térhet vissza.

### Mozgás a nyomtató menürendszerében:

- A képernyőn megjelenő menüben a Navigáció <u>k</u>vagy w nyíllal mozoghat. A nem használható menüpontok szürkén jelennek meg.
- Az OK gomb megnyomásával újabb menüt nyithat meg vagy kiválaszthatja a kiemelt lehetőséget.
- Az aktuális menüből a Visszavonás gombbal léphet ki.

| Főmenü                            | Almenük/lehetőségek                         | További almenük/lehetőségek                                                                                                    |
|-----------------------------------|---------------------------------------------|----------------------------------------------------------------------------------------------------|
| Print                             | Print all (Minden kinyomtatása)             |                                                                                                    |
| Options<br>(Nyomtatási<br>opciók) | Print proof sheet (Próbaív<br>nyomtatása)   |                                                                                                    |
|                                   | Scan proof sheet (Próbaív<br>beolvasása)    |                                                                                                    |
|                                   | Video action prints (Montázs<br>nyomtatása) |                                                                                                    |
|                                   | Print range (Nyomtatási<br>tartomány)       | Select beginning of range<br>(Tartomány elejének<br>kiválasztása):                                                                 |
|                                   |                                             | Select end of range (Tartomány végének kiválasztása):                                                                              |
|                                   | Print index page (Indexlap<br>kinyomtatása) |                                                                                                    |
|                                   | Print new (Újak nyomtatása)                 |                                                                                                    |
| Edit<br>(Szerkesz-                | Remove Red eye (Vörös szem eltüntetése)     |                                                                                                    |
| tés)                              | Photo brightness (Fénykép<br>fényereje)     | Photo brightness (Fénykép<br>fényereje):<br>(A fénykép fényerejét a<br>Navigáció > vagy ◄ nyíllal<br>növelheti vagy csökkentheti.) |
|                                   | Add frame (Keret hozzáadása)                | Select pattern (Minta<br>kiválasztása):                                                                                            |
|                                   |                                             | Select color (Szín kiválasztása):                                                                                                  |

### A nyomtató menüjének szerkezete

| A | nvomtató | menüiénel | k szerkezete | (fol    | vtatás) | ) |
|---|----------|-----------|--------------|---------|---------|---|
|   |          |           |              | · · · · | ,       |   |

| Főmenü     | Almenük/lehetőségek                        | További almenük/lehetőségek                                                                                                    |
|------------|--------------------------------------------|----------------------------------------------------------------------------------------------------|
|            | Add color effect (Színhatás<br>hozzáadása) | <ul> <li>Choose color effect (Színhatás kiválasztása):</li> <li>Black and white (Feketefehér)</li> <li>Sepia (Szépia)</li> <li>Antique (Antik)</li> <li>Solarize (Szolarizált)</li> <li>Metallic (Fémes)</li> <li>Red filter (Piros szűrő)</li> <li>Blue filter (Kék szűrő)</li> <li>Green filter (Zöld szűrő)</li> <li>No effect (Nincs hatás)<br/>(alapértelmezés)</li> <li>A színhatás nem érinti az Add<br/>frame (Keret hozzáadása)<br/>opcióval létrehozott keretet.</li> </ul> |
| Tools      | View 9-up (9 fotó megtekintése)            |                                                                                                    |
| (Eszkozok) | Slide show (Diavetítés)                    | A diavetítés szüneteltetéséhez,<br>illetve folytatásához nyomja meg<br>az OK gombot; leállításához<br>nyomja meg a Visszavonás<br>gombot.                                                                                                    |
|            | Print quality (Nyomtatási<br>minőség)      | <ul> <li>Print quality (Nyomtatási minőség):</li> <li>Best (Kiváló) (alapértelmezés)</li> <li>Normal</li> </ul>                                                                                                    |
|            | Network (Hálózat)                          | <ul> <li>Network (Hálózat):</li> <li>Print detailed report<br/>(Részletes jelentés<br/>nyomtatása)<br/>Kinyomtatja a nyomtató<br/>eszköznevét, IP-címét,<br/>alhálózati maszkját,<br/>kapcsolati sebességét,<br/>DNS-beállítását stb.<br/>tartalmazó hálózati<br/>konfigurációs lapot.</li> <li>Display summary (Kivonat<br/>megjelenítése)<br/>Megjeleníti a nyomtató<br/>képernyőjén annak</li> </ul>                                                                               |

# 1. fejezet

| Főmenü    | Almenük/lehetőségek                          | További almenük/lehetőségek                                                                                                    |  |
|-----------|----------------------------------------------|----------------------------------------------------------------------------------------------------|--|
|           |                                              | <ul> <li>eszköznevét, IP-címét és<br/>alhálózati maszkját.</li> <li>Restore defaults<br/>(Alapértelmezések<br/>visszaállítása)<br/>Visszaállítja az<br/>alapértelmezett hálózati<br/>beállításokat.</li> </ul> |  |
|           | Print sample page (Mintaoldal<br>nyomtatása) |                                                                                                    |  |
|           | Print test page (Tesztoldal<br>nyomtatása)   |                                                                                                    |  |
|           | Clean cartridges (Patronok<br>tisztítása)    | Continue to second level<br>cleaning? (Folytatja második<br>szintű tisztítással?)<br>• Yes (Igen)<br>• No (Nem)                                                                                                |  |
|           |                                              | Continue to third level cleaning?<br>(Folytatja harmadik szintű<br>tisztítással?)<br>• Yes (Igen)<br>• No (Nem)                                                                                                |  |
|           | Align cartridges (Patronok illesztése)       |                                                                                                    |  |
| Bluetooth | Device address (Eszközcím)                   | Device address (Eszközcím):<br>(Némely Bluetooth vezeték<br>nélküli technológiával működő<br>eszköz számára meg kell adni a<br>keresett eszköz címét. Ez a<br>menüpont mutatja meg az<br>eszköz címét.)        |  |
|           | Device name (Eszköznév)                      | Device name (Eszköznév):<br>(Megadhat a nyomtató számára<br>egy eszköznevet, mely a<br>Bluetooth vezeték nélküli<br>technológiával működő másik<br>eszközön jelenik meg, amikor az<br>megtalálja a nyomtatót.) |  |
|           | Passkey (Kulcskód)                           | (A számot a Navigáció 🛓 nyíllal<br>eggyel növelheti, a Navigáció 🐺<br>nyíllal pedig csökkentheti. Az                                                                                                    |  |

| Főmenü | Almenük/lehetőségek                  | További almenük/lehetőségek                                                                                                    |
|--------|--------------------------------------|----------------------------------------------------------------------------------------------------|
|        |                                      | OK gombbal ugorhat a<br>következő számra.)<br>(Megadhat egy számokból álló<br>Bluetooth-kulcskódot, melyet a<br>nyomtatót elérni kívánó,<br>Bluetooth vezeték nélküli<br>technológiával működő eszköz<br>felhasználójának a nyomtatás<br>előtt meg kell adnia,<br>amennyiben a nyomtató<br>Bluetooth Security level<br>(Biztonsági szint) beállítása<br>High (Magas). Az<br>alapértelmezett kulcskód a 0000.)                                                           |
|        | Accessibility (Elérhetőség)          | <ul> <li>Accessibility (Elérhetőség):</li> <li>Visible to all (Látható mindenkinek)</li> <li>Not visible (Nem látható) Ha az Accessibility (Elérhetőség) beállítása Not visible (Nem látható), akkor csak a nyomtató címét ismerő eszközök tudnak rajta nyomtatni.</li> <li>(A Bluetooth-kompatibilis nyomtatót ezzel az elérhetőségi opcióval teheti láthatóvá, illetve nem láthatóvá más, Bluetooth vezeték nélküli technológiával működő eszköz számára.)</li> </ul> |
|        | Security level (Biztonsági<br>szint) | <ul> <li>Security level (Biztonsági szint):</li> <li>High (Magas)<br/>(A nyomtató megköveteli<br/>más, Bluetooth vezeték<br/>nélküli technológiával<br/>működő eszköz<br/>felhasználójától a kulcskód<br/>megadását.)</li> <li>Low (Alacsony)<br/>(A nyomtató nem követeli<br/>meg más, Bluetooth<br/>vezeték nélküli<br/>technológiával működő<br/>eszköz felhasználójától a<br/>kulcskód megadását.)</li> </ul>                                                       |

# 1. fejezet

| Főmenü      | Almenük/lehetőségek                                             | További almenük/lehetőségek                                                                                                    |
|-------------|-----------------------------------------------------------------|----------------------------------------------------------------------------------------------------|
|             | Reset Bluetooth options<br>(Bluetooth-opciók<br>visszaállítása) | Reset Bluetooth options<br>(Bluetooth-opciók visszaállítása):<br>• Yes (Igen)<br>• No (Nem)                                                                                                    |
| Help (Súgó) | Memory cards<br>(Memóriakártyák)                                | Memory Card Help<br>(Memóriakártya-súgó):<br>(A támogatott memóriakártyákról<br>jelenít meg információkat.)                                                                                                    |
|             | Cartridges (Patronok)                                           | Print Cartridge Help<br>(Nyomtatópatron-súgó):<br>(A használható HP<br>nyomtatópatronokat a<br>Navigáció ▲ vagy ▼ nyíllal<br>nézheti végig. A<br>patronbehelyezési tudnivalók<br>megtekintéséhez nyomja meg<br>az OK gombot.) |
|             | Photo sizes (Fényképméretek)                                    | Photo Sizes Help<br>(Fényképméretsúgó):<br>(A használható<br>fényképméreteket a Navigáció<br>🋓 vagy 🐺 nyíllal nézheti végig.)                                                                                                 |
|             | Paper loading (Papír betöltése)                                 | Paper Loading Help<br>(Papírbetöltési súgó):<br>(A papírbetöltési tudnivalók<br>megtekintéséhez nyomja meg a<br>Navigáció 🛓 vagy 🐺 nyilat.)                                                                                   |
|             | Paper jams (Papírelakadás)                                      | Paper Jam Help (Papírelakadási<br>súgó):<br>(Az elakadás elhárításához<br>szükséges teendők<br>megtekintése.)                                                                                                    |
|             | Camera connect<br>(Fényképezőgép<br>csatlakoztatása)            | Camera Connect Help<br>(Fényképezőgép-csatlakoztatási<br>súgó):<br>(A PictBridge-kompatibilis<br>digitális fényképezőgépek<br>csatlakoztatásával kapcsolatos<br>tudnivalók megtekintése.)                                     |

| Főmenü                       | Almenük/lehetőségek                     | További almenük/lehetőségek                                                                                                    |
|------------------------------|-----------------------------------------|----------------------------------------------------------------------------------------------------|
| Preferences<br>(Beállítások) | SmartFocus                              | Turn SmartFocus (SmartFocus<br>be-ki):<br>• On (Be) (alapértelmezés)<br>• Off (Ki)                                                                                                    |
|                              | Digital Flash (Digitális vaku)          | Turn Digital Flash (Digitális vaku<br>be-ki):<br>• On (Be)<br>• Off (Ki) (alapértelmezés)                                                                                                    |
|                              | Date/time (Dátum/idő)                   | Date/time stamp (Dátum/idő<br>bélyeg):<br>Date/time (Dátum/idő)<br>Date only (Csak dátum)<br>Off (Ki) (alapértelmezés)                                                                                                    |
|                              | Colorspace (Színtér)                    | <ul> <li>Choose colorspace (Válasszon színteret):</li> <li>sRGB</li> <li>Adobe RGB</li> <li>Auto-select (Automatikus választás) (alapértelmezés)</li> <li>Auto-select (Automatikus választás) beállítás esetén a nyomtató az Adobe RGB színteret használja, amennyiben ez lehetséges. Ha az Adobe RGB nem használható, az sRGB lesz használatban.</li> </ul>                                                                                                    |
|                              | Passport photo mode<br>(Útlevélkép mód) | <ul> <li>Turn passport photo mode<br/>(Útlevélkép mód be-ki):</li> <li>On (Be)</li> <li>Off (Ki) (alapértelmezés)</li> <li>Select Size (Méret kiválasztása):</li> <li>Ha az On (Be) értéket választja,<br/>akkor a nyomtató felkéri, hogy<br/>válasszon útlevélképméretet.</li> <li>Útlevélkép módban a készülék<br/>minden fényképet a kiválasztott<br/>méretben fog nyomtatni, s<br/>minden kép más lapra kerül. Ha<br/>azonban nagyobb<br/>példányszámot ad meg, az</li> </ul> |

# 1. fejezet

| Főmenü | Almenük/lehetőségek                                      | További almenük/lehetőségek                                                                                                    |
|--------|----------------------------------------------------------|----------------------------------------------------------------------------------------------------|
|        |                                                          | azonos fotók mind egy lapra<br>kerülnek (ha elférnek).<br>Az útlevélkép módban<br>nyomtatott fényképeknek<br>laminálás előtt egy hétig<br>száradniuk kell.                                                                                                    |
|        | Tray select (Tálcaválasztás)                             | <ul> <li>Select which paper tray to use<br/>(Adja meg a használandó<br/>papírtálcát):</li> <li>Front (Elülső)<br/>(alapértelmezés, ha nincs<br/>hátsó tálca)</li> <li>Rear (Hátsó)</li> <li>Ask each time (Mindig<br/>kérdezze meg)<br/>(alapértelmezés, ha van<br/>hátsó tálca)</li> </ul>                                                                                    |
|        | Paper detect (Papírérzékelés)                            | <ul> <li>Auto paper detect (Automatikus papírérzékelés):</li> <li>On (Be) (alapértelmezés)</li> <li>Off (Ki)</li> </ul>                                                                                                    |
|        | Preview animation (Animáció<br>megtekintése)             | <ul> <li>Turn preview animation<br/>(Animáció megtekintése be-ki):</li> <li>On (Be) (alapértelmezés)</li> <li>Off (Ki)</li> </ul>                                                                                                    |
|        | Video enhancement (Videó<br>javítása)                    | <ul> <li>Turn video print enhancement<br/>(Videónyomtatás javítása be-ki):</li> <li>On (Be)</li> <li>Off (Ki) (alapértelmezés)</li> </ul>                                                                                                    |
|        | Restore defaults<br>(Alapértelmezések<br>visszaállítása) | Restore original factory<br>preferences (Eredeti gyári<br>beállítások visszaállítása):<br>• Yes (Igen)<br>• No (Nem)<br>Visszaállítja a menü gyári<br>beállításait, kivéve a Select<br>language (Nyelv kiválasztása)<br>és a Select country/region<br>(Ország/térség kiválasztása)<br>beállításokat – ezek a<br>Preferences (Beállítások) menü<br>Language (Nyelv) almenüjében |

A nyomtató menüjének szerkezete (folytatás)

| Főmenü | Almenük/lehetőségek | További almenük/lehetőségek                                                                                                    |
|--------|---------------------|----------------------------------------------------------------------------------------------------|
|        |                     | találhatók –, valamint a<br>Bluetooth-beállításokat, melyek<br>a főmenü <b>Bluetooth</b> pontjában<br>találhatók. Ez a funkció nem<br>érinti a HP Instant Share és a<br>hálózat alapértelmezett<br>beállításait. |
|        | Language (Nyelv)    | Select language (Nyelv<br>kiválasztása):                                                                                                    |
|        |                     | Select country/region (Ország/<br>térség kiválasztása):                                                                                                    |

# A papírral kapcsolatos tudnivalók

Fényképeket és dokumentumokat változatos méretű papírokra nyomtathat a 76 x 127 mm (3 x 5 hüvelyk) mérettől egészen a 216 x 356 mm (8,5 x 14 hüvelyk) méretig, valamint 216 mm-es (8,5 hüvelyk szélességű) szalagpapírra is.

| Papírtípus |                                                                                                   | A betöltés módja                                                                                                    |                                                                                                    | Tálca                   |            |
|------------|---------------------------------------------------------------------------------------------------|----------------------------------------------------------------------------------------------------|----------------------------------------------------------------------------------------------------|-------------------------|------------|
| •          | Letter vagy A4-<br>es papír<br>Fóliák<br>20 x 25 cm-es<br>(8 x 10<br>hüvelykes)<br>fotópapír<br>3 | 1.<br>2.                                                                                                    | <ol> <li>Emelje fel a kiadótálcát.</li> <li>Helyezze be a sima<br/>papírt, fotópapírt vagy<br/>fóliát, nyomtatandó<br/>oldalával lefelé fordítva.<br/>Ügyeljen arra, hogy a<br/>betöltött papírköteg ne<br/>legyen magasabb a<br/>papírhossz-beállító<br/>tetejénél.</li> <li>Húzza ki ütközésig a</li> </ol> | Főtálca                 |            |
|            |                                                                                                   | <ol> <li>Húzza ki ütközésig a<br/>fotótálca csúszkáját. A<br/>főtálca jelzőfénye<br/>kigyullad, jelezve ezzel,<br/>hogy a készülék a<br/>következő nyomtatáskor a<br/>főtálcából húz be papírt.</li> <li>Hajtsa le a kiadótálcát.</li> </ol> |                                                                                                    | 1                       | Kiadótálca |
|            |                                                                                                   |                                                                                                    | 2                                                                                                    | Papírszélesség-beállító |            |
|            |                                                                                                   |                                                                                                    | 3                                                                                                    | Papírhossz-beállító     |            |
|            |                                                                                                   |                                                                                                    | 4                                                                                                    | A fotótálca csúszkája   |            |
|            |                                                                                                   |                                                                                                    |                                                                                                    |                         |            |

1. fejezet

(folytatás)

| ( - ) /                                                                                                    |                                                                                                    |                                                                                                    |
|----------------------------------------------------------------------------------------------------|----------------------------------------------------------------------------------------------------|----------------------------------------------------------------------------------------------------|
| Papírtípus                                                                                                    | A betöltés módja                                                                                                    | Tálca                                                                                                    |
| <ul> <li>10 x 15 cm-es<br/>(4 x 6<br/>hüvelykes)<br/>fotópapír</li> <li>Kartotékkártyák</li> <li>Hagaki kártyák</li> <li>L méretű<br/>kártyák</li> </ul> | <ol> <li>Emelje fel a kiadótálcát.</li> <li>Helyezze be a papírt a<br/>nyomtatandó oldalával<br/>lefelé. Ha füllel ellátott<br/>papírt használ, úgy<br/>helyezze be, hogy a lap<br/>behúzásakor a fül kerüljön<br/>utoljára a nyomtatóba.</li> <li>Hajtsa le a kiadótálcát.</li> <li>Tolja be ütközésig a<br/>fotótálca csúszkáját. A<br/>fotótálca jelzőfénye<br/>kigyullad, jelezve ezzel,<br/>hogy a készülék a<br/>következő nyomtatáskor a<br/>fotótálcából húz be papírt.</li> </ol>                                                                                                    | Fotótálca                                                                                                    |
| <ul> <li>13 x 18 cm-es<br/>(5 x 7<br/>hüvelykes)<br/>fotópapír</li> <li>Borítékok</li> </ul>                                                             | <ol> <li>Nyomja meg a kiadótálca<br/>két oldalán lévő<br/>gombokat, majd húzza ki<br/>a tálcát a készülékből.</li> <li>Helyezze be a fotópapírt a<br/>nyomtatandó oldalával<br/>lefelé.</li> <li>A borítékokat címzési<br/>oldalukkal lefelé, fülükkel<br/>balra töltse a tálcába. Az<br/>elakadás elkerülése<br/>érdekében hajtsa be a<br/>füleket a borítékokba.</li> <li>Helyezze vissza a<br/>kiadótálcát.</li> <li>Húzza ki ütközésig a<br/>fotótálca csúszkáját. A<br/>főtálca jelzőfénye<br/>kigyullad, jelezve ezzel,<br/>hogy a készülék a<br/>következő nyomtatáskor a<br/>főtálcából húz be papírt.</li> </ol> | Fő adagolótálca          I       Kiadótálca         I       Kiadótálca         I       Papírhossz-beállító         I       Papírszélesség-beállító |

# A nyomtatópatronokkal kapcsolatos tudnivalók

A HP Photosmart 8400 series nyomtató színes és fekete-fehér fényképek nyomtatására egyaránt képes. A HP különböző nyomtatópatronokat kínál, így Ön kiválaszthatja közülük a munkájához legmegfelelőbbeket. A nyomtatóban használható patronok számai a hátsó fedőlapon is fel vannak tüntetve.

Az optimális nyomtatási minőség biztosítása érdekében a HP csak a HP nyomtatópatronokat ajánlja. Ha az alábbi táblázatban nem szereplő nyomtatópatront helyez a nyomtatóba, érvényét vesztheti a készülékre vonatkozó garancia.

| Nyomtatás                    | A bal oldali   | A középső                       | A jobb oldali  |
|------------------------------|----------------|---------------------------------|----------------|
|                              | rekeszbe       | rekeszbe                        | rekeszbe       |
|                              | helyezendő     | helyezendő                      | helyezendő     |
|                              | nyomtatópatron | nyomtatópatron                  | nyomtatópatron |
| Teljes színskálájú           | HP fotó #348   | HP háromszínű                   | HP szürke fotó |
| fényképek                    |                | #343 vagy #344                  | #100           |
| Fekete-fehér                 | HP fotó #348   | HP háromszínű                   | HP szürke fotó |
| fényképek                    |                | #343 vagy #344                  | #100           |
| Szépia és antik              | HP fotó #348   | HP háromszínű                   | HP szürke fotó |
| fényképek                    |                | #343 vagy #344                  | #100           |
| Szöveg és színes<br>grafikák | HP fotó #348   | HP háromszínű<br>#343 vagy #344 | HP fekete #339 |

#### A megfelelő nyomtatópatronok kiválasztása

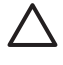

 Vigyázat! Ellenőrizze, hogy a megfelelő nyomtatópatronokat használja-e.
 Ezenkívül ne feledje, hogy a HP nem ajánlja a HP patronok átalakítását vagy újratöltését. A HP patronok átalakításából vagy újratöltéséből eredő károsodásra a HP garanciája nem terjed ki.

A legjobb nyomtatási minőség biztosítása érdekében a HP azt javasolja, hogy a nyomtatópatronokat a dobozukon megjelölt időpont előtt helyezze be a készülékbe.

### A nyomtatópatronok behelyezése, cseréje

| ( I W                              | A nyomtató és a patronok előkészítése                                                                                                    |  |
|------------------------------------|----------------------------------------------------------------------------------------------------|--|
|                                    | <ol> <li>Ellenőrizze, eltávolította-e a<br/>csomagolóanyagokat a nyomtató belsejéből,<br/>és kapcsolja be a készüléket.</li> <li>Hajtsa fel a nyomtató fő fedőlapját.</li> <li>Húzza le a patronokról a fényes, rózsaszínű<br/>szalagot.</li> </ol> |  |
| A rózsaszín szalag<br>eltávolítása | Ne érintse meg a tintafúvókákat és a rézszínű<br>érintkezőket, s ne helyezze vissza a szalagot.                                                                                                    |  |

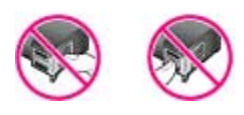

## Itt ne érintse meg

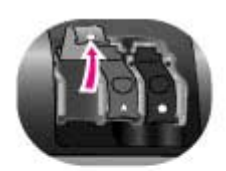

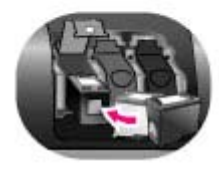

#### Patronok behelyezése

- Ha patront cserél, nyomja le és húzza ki a patron rekeszének fedelét, majd húzza ki a nyomtatópatront.
- Nézze meg, melyik rekesz jelzésével egyezik a patronon lévő jelzés. Fogja meg a patront címkével felfelé fordítva, majd kissé felfelé döntve tolja be a rekeszbe, a rézszínű érintkezőkkel előre. Nyomja be a patront, hogy a helyére kattanjon.
- 3. Zárja le a patron rekeszének fedelét.
- 4. Ha szükséges, a többi patron behelyezéséhez ismételje meg az előbbi lépéseket.
- A patronok behelyezése után hajtsa le a fő fedelet.

A nyomtató megfelelő működéséhez mindhárom patront be kell helyezni.

Tipp A tintahelyettesítő üzemmód akkor is lehetővé teszi a további nyomtatást, ha valamelyik nyomtatópatron meghibásodott vagy kifogyott. Az üzemmód bekapcsolásához vegye ki az érintett patront, és hajtsa le a fő fedelet. A készülék folytatja a nyomtatást, de kisebb sebességgel és csökkentett nyomtatási minőségben. Egy emlékeztető üzenet jelenik meg arról, hogy a nyomtató tintahelyettesítő üzemmódban van. Amint lehet, cserélje ki a patront.

Készenléti állapotban a nyomtató kijelzőjének képernyője három ikonnal jelzi a behelyezett patronok becsült tintaszintjét (100%, 75%, 50%, 25% vagy majdnem üres). Ha valamelyik behelyezett patron nem eredeti HP nyomtatópatron, akkor ezek az ikonok nem jelennek meg.

Nyomtatópatron behelyezésekor mindig figyelmezteti egy üzenet, hogy nyomtasson illesztési lapot. Ezzel biztosíthatja a minőségi nyomtatást.

| Α | patro | nok | illesz | tése |
|---|-------|-----|--------|------|
|   | P     |     |        |      |

- 1. Helyezzen papírt az adagolótálcára.
- 2. A patronillesztés befejezéséhez kövesse a
  - képernyőn megjelenő útmutatást.

## Használaton kívüli nyomtatópatron

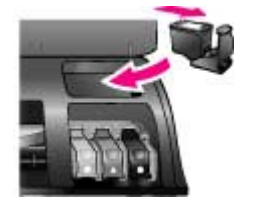

A készülékből kivett nyomtatópatront helyezze nyomtatópatron-védőbe, ha az rendelkezésére áll. A nyomtatópatron-védő megakadályozza a tinta kiszáradását. A patron helytelen tárolása hibás működéshez vezethet.

Behelyezés a nyomtatópatron-védőbe: a patront kissé megdöntve tolja a védőbe, és erős nyomással pattintsa a helyére.

A nyomtatópatront a védővel együtt helyezze a felső fedél alatti tárolórekeszbe.

1. fejezet

# 2 Nyomtatás az új nyomtatóval

Könnyedén nyomtathat jó minőségű fényképeket önmaga, családja és barátai számára. Ez a rész gyors bevezetést nyújt a nyomtatásba, és részletesen ismerteti a memóriakártyák használatát, a fényképek kijelölését és egyéb műveleteket.

# Gyors bevezetés

A fényképek nyomtatása olyan egyszerű, mint az egyszeregy! A teendők a következők:

1. lépés: felkészülés a nyomtatásra Helyezze be a nyomtatópatronokat. 1. Lásd: A nyomtatópatronokkal kapcsolatos tudnivalók. Csomagoljon ki egy nyomtatópatront, és а húzza le róla a szalagot. Ne érintse meg a patron tintafúvókáit és rézszínű érintkezőit. b. Emelje fel a nyomtató fedőlapját. Nyomtatópatron C. Nézze meg. melvik rekesz jelzésével egyezik behelyezése a patronon lévő jelzés. Fogja meg a patront címkével felfelé fordítva, majd kissé felfelé döntve tolja be a rekeszbe, a rézszínű érintkezőkkel előre. Nyomja be a patront, hogy a helyére kattanjon. d. Ugyanezzel az eljárással helyezze be a Papír betöltése további nyomtatópatronokat is. 2. Töltsön be fotópapírt. Lásd: A papírral kapcsolatos tudnivalók. Emelje fel a kiadótálcát. a. b. Helyezze be a papírt a nyomtatandó oldalával lefelé. Ha füllel ellátott papírt használ, úgy helyezze be, hogy a lap behúzásakor a fül kerüljön utoljára a nyomtatóba. Hajtsa le a kiadótálcát. C. d. Tolja be ütközésig a fotótálca csúszkáját. A fotótálca jelzőfénye kigyullad, jelezve ezzel, hogy a készülék a következő nyomtatáskor a fotótálcából húz be papírt. A fenti eljárás kisméretű hordozók betöltésére vonatkozik. Ha nem ilyen hordozót használ, akkor a főtálcába töltse be a fotópapírt.

| 2. lépés: fényképek kijelölése |                                                                                                    |  |
|--------------------------------|----------------------------------------------------------------------------------------------------|--|
|                                | <ol> <li>Helyezzen be egy fényképeket tartalmazó<br/>memóriakártyát.</li> </ol>                                                                                                    |  |
| Memóriakártya<br>behelyezése   | Vigyázat! A memóriakártya helytelen<br>behelyezése esetén a kártya és a nyomtató<br>megsérülhet. További tudnivalók a<br>memóriakártyákról: Memóriakártyák használata.                                                                                                    |  |
| Fénykép kijelölése             | <ol> <li>Nézze végig a kártya tartalmát a<br/>Fényképválasztó i és p nyilakkal.</li> <li>Jelölje ki a nyomtatni kívánt képeket a<br/>Fényképkijelölés g gomb megnyomásával. A<br/>nyomtató képernyőjén egy pipa jelenik meg a<br/>fénykép bal alsó sarkában.<br/>További tudnivalók a fényképek kijelöléséről:<br/>Fényképek kijelölése.</li> </ol> |  |
| 3. lépés: nyomtatás            |                                                                                                    |  |
|                                | Indítsa el a kijelölt fényképek nyomtatását a<br>Nyomtatás gomb megnyomásával.                                                                                                    |  |
| Fényképek nyomtatása           |                                                                                                    |  |

# Nyomtatás számítógép nélkül

A HP Photosmart 8400 series nyomtatóval csodálatos képeket nyomtathat, s még csak a számítógép közelébe sem kell mennie.

# Memóriakártyák használata

Miután fotókat készített a digitális fényképezőgéppel, áthelyezheti belőle a memóriakártyát a nyomtatóba. A nyomtató segítségével így megtekintheti és kinyomtathatja a képeket. A nyomtató a következő típusú memóriakártyákat tudja olvasni: CompactFlash<sup>™</sup>, Memory Sticks, Microdrive<sup>™</sup>, MultiMediaCard<sup>™</sup>, Secure Digital<sup>™</sup>, SmartMedia<sup>™</sup> és xD-Picture Card<sup>™</sup>.

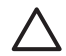

Vigyázat! Ezektől eltérő típusú memóriakártya használata esetén megsérülhet a kártya vagy a nyomtató.

Egyéb lehetőségek a fotók áttöltésére a digitális fényképezőgépről a nyomtatóra: Csatlakoztatás egyéb eszközökhöz.

## Támogatott fájlformátumok

A nyomtató a következő formátumú fájlok felismerésére és közvetlenül a memóriakártyáról történő nyomtatására képes: JPEG, tömörítetlen TIFF, AVI (JPEG-tömörítés), QuickTime (JPEG-tömörítés) és MPEG-1. Ha a digitális fényképezőgép

más formátumban mentette a képeket és a videókat, töltse át a fájlokat a számítógépre, és nyomtassa ki őket egy szoftveralkalmazás segítségével. További tudnivalókat a HP Photosmart nyomtató súgója tartalmaz.

## Memóriakártya behelyezése

Miután fényképeket készített egy digitális fényképezőgéppel, vegye ki belőle a memóriakártyát, és helyezze a nyomtatóba.

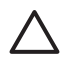

**Vigyázat!** Amíg a memóriakártya-jelzőfény villog, ne húzza ki a kártyát. A villogás azt jelzi, hogy aktív a memóriakártya-hozzáférés; ha ilyenkor távolítja el a kártyát, megsérülhet a nyomtató, a kártya vagy a kártyán lévő adatok.

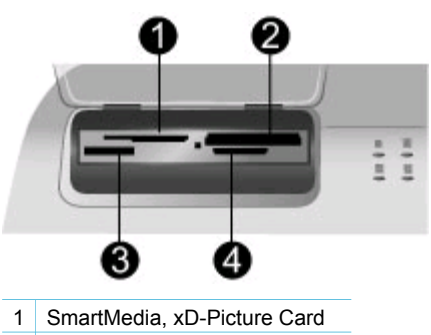

- 2 CompactFlash, Microdrive
- 3 Memory Sticks
- 4 MultiMediaCard, Secure Digital

### Memóriakártya behelyezése

- 1. Vegye ki a nyomtatóból a behelyezett memóriakártyákat. Egyszerre csak egy kártyát szabad behelyezni.
- 2. Keresse meg a behelyezni kívánt memóriakártyának megfelelő helyet.
- 3. Helyezze be a memóriakártyát a megfelelő kártyahelybe úgy, hogy a rézszínű érintkezők lefelé, illetve az érintkezőtű-nyílások a nyomtató felé nézzenek.
- 4. Finoman, ütközésig tolja be a memóriakártyát a nyomtatóba. A nyomtató beolvassa a memóriakártya tartalmát, majd megjeleníti a kártyán lévő első fényképet. Ha a kártya tartalmaz digitális fényképezőgéppel kijelölt képeket, a nyomtató megkérdezi, hogy ki szeretné-e nyomtatni a fényképezőgéppel kijelölt fényképeket.

# Fényképek kijelölése

A nyomtató vezérlőpaneljének segítségével egy vagy több fényképet is kijelölhet nyomtatásra.

### Fénykép kijelölése

- 1. Helyezze be a memóriakártyát.

- 🕹 Tipp A Fényképkiválasztó 🐗 vagy 🕨 nyilat lenyomva tartva gyorsan
- Ţ Tipp A Fénykepkivalasz Ţ mozoghat a képek között.
- A Fényképkijelölés g gomb megnyomásával jelölje ki a nyomtató képernyőjén látható képet.

A nyomtató képernyőjének bal alsó sarkában megjelenik egy pipa, mely azt jelzi, hogy a fénykép ki van jelölve nyomtatásra. Ha több példányban szeretné kinyomtatni a képet, többször nyomja meg a Fényképkijelölés <u>w</u> gombot. A pipa mellett megjelenik a nyomtatandó példányszám. A példányszámot a Visszavonás gombbal egyesével csökkentheti.

4. Ha további fényképeket szeretne kijelölni, ismételje meg ezt az eljárást.

## Fénykép kijelölésének törlése

- A Fényképválasztás 
   vagy 
   nyíllal jelenítse meg azt a képet, melynek a kijelölését törölni szeretné.
- Nyomja meg a Visszavonás gombot. A kijelölés törlésekor a fénykép nem törlődik a memóriakártyáról.

# A kijelölt fényképek nyomtatása

Nemcsak a memóriakártyáról, hanem közvetlenül egy PictBridge-kompatibilis vagy HP közvetlen nyomtatású digitális fényképezőről is nyomtathat képeket. Lehetőség van a kijelölt képek, az összes fénykép, a próbaíven kijelölt fotók vagy adott tartományba eső fényképek nyomtatására. Útmutatást a *Felhasználói kézikönyv* tartalmaz, mely a *Felhasználói kézikönyv* CD-jén található on-line formában.

# Fényképek javítása

A nyomtató számos olyan eszközt és hatást kínál, melyek segítségével javíthatók vagy kreatívan kezelhetők a fényképek. Színhatásokat használhat, megszüntetheti a vörösszem-hatást és dekorációs keretet adhat a képekhez. Ezek a beállítások nem változtatják meg az eredeti képet, csak a nyomtatásra vonatkoznak. Útmutatást a *Felhasználói kézikönyv* tartalmaz, mely a *Felhasználói kézikönyv* CD-jén található online formában.

# A nyomtató beállításainak megadása

A nyomtató alapértelmezett beállításait tetszése szerint módosíthatja a készülék menüje segítségével a vezérlőpanelen. A nyomtató beállításai globális jellegűek, minden egyes nyomtatásra kerülő fényképre érvényesek. A beállítások teljes listáját és az alapértelmezéseket itt találja: A nyomtató menürendszere. A nyomtató beállításainak módosításához útmutatást a *Felhasználói kézikönyv* tartalmaz, mely a *Felhasználói kézikönyv* CD-jén található on-line formában.

# Csatlakoztatás

A nyomtató segítségével kapcsolatot tarthat fenn más eszközökkel és emberekkel.

# Csatlakoztatás egyéb eszközökhöz

A nyomtatót számos módon lehet számítógéphez vagy más eszközökhöz csatlakoztatni. Minden csatlakozási típus más lehetőségeket kínál.

| Csatlakozási típus és követelményei                                                                                                    | Lehetőségek                                                                                                    |  |
|----------------------------------------------------------------------------------------------------|----------------------------------------------------------------------------------------------------|--|
| <ul> <li>USB 1.1 vagy 2.0 full-speed<br/>szabványnak megfelelő, legfeljebb<br/>3 méter hosszú kábel. A nyomtató<br/>és a számítógép USB-kábellel<br/>történő csatlakoztatásának leírását<br/>a <i>Telepítési útmutat</i>ó tartalmazza.</li> <li>Számítógép internet-hozzáféréssel<br/>(a HP Instant Share használatához).</li> </ul> | <ul> <li>Nyomtathat a számítógépről. Lásd:<br/>Nyomtatás számítógéppel.</li> <li>A nyomtatóba helyezett<br/>memóriakártyáról képeket menthet<br/>a számítógépre, ahol a HP Image<br/>Zone szoftver segítségével<br/>javíthatja vagy rendezheti őket.</li> <li>A HP Instant Share segítségével<br/>megoszthatja fényképeit.</li> <li>Közvetlenül nyomtathat a<br/>HP Photosmart közvetlen<br/>nyomtatású digitális<br/>fényképezőgépekről. További<br/>tudnivalókat a Nyomtatás<br/>számítógép nélkül című részben és<br/>a fényképezőgép<br/>dokumentációjában talál.</li> </ul> |  |
| Hálózat<br>CAT-5 Ethernet-kábel RJ-45-ös<br>csatlakozóval.<br>A nyomtatót a hátoldalán elhelyezkedő<br>Ethernet-csatlakozóba bekötött kábellel<br>csatlakoztatja a hálózathoz. További<br>tudnivalók: A nyomtató csatlakoztatása<br>a hálózathoz.                                                                                    | <ul> <li>A hálózat bármely számítógépéről<br/>nyomtathat a készülékkel. Lásd:<br/>Nyomtatás számítógéppel.</li> <li>A nyomtatóba helyezett<br/>memóriakártyáról képeket menthet<br/>a hálózat bármely számítógépére,<br/>ahol a HP Image Zone szoftver<br/>segítségével javíthatja vagy<br/>rendezheti őket.</li> <li>A HP Instant Share segítségével<br/>megoszthatja fényképeit.</li> <li>Fényképeket küldhet a hálózat egy<br/>másik, HP Instant Share-t használó<br/>nyomtatójára, vagy fényképeket<br/>fogadhat ilyen nyomtatótól.</li> </ul>                               |  |
| <b>PictBridge</b><br>Egy PictBridge-kompatibilis digitális<br>fényképezőgép és egy USB-kábel.<br>A fényképezőgépet a nyomtató<br>fényképezőgépportjára csatlakoztassa.                                                                                                    | Közvetlenül nyomtathat a PictBridge-<br>kompatibilis digitális fényképezőgépről.<br>További tudnivalókat a Nyomtatás<br>számítógép nélkül című részben és a<br>fényképezőgép dokumentációjában talál.                                                                                                    |  |

#### 2. fejezet

| Csatlakozási típus és követelményeiLehetőségekBluetoothA Bluetooth vezeték nélküli<br>támogató bármilyen eszközről<br>nyomtatóadapter.Ez a tartozék része lehet a nyomtató<br>alapfelszerelésének, vagy külön<br>megvásárolható. Útmutatást a hozzá<br>kapott dokumentációban vagy az<br>elektronikus súgóban talál.A Bluetooth vezeték nélküli technológiát<br>támogató bármilyen eszközről<br>nyomtathat a nyomtatóval.Ha csatlakoztatja az opcionális<br>HP Bluetooth vezeték nélküli<br>nyomtatóadaptert a nyomtató<br>fényképezőgépportjához, gondoskodjon<br>a megfelelő beállításokról a nyomtató | (folytatás)                                                                                                    |                                                                                                    |
|----------------------------------------------------------------------------------------------------|----------------------------------------------------------------------------------------------------|----------------------------------------------------------------------------------------------------|
| BluetoothA Bluetooth vezeték nélküliOpcionális HP Bluetooth vezeték nélküliA Bluetooth vezeték nélkülinyomtatóadapter.nyomtatóadapter.Ez a tartozék része lehet a nyomtatónyomtathat a nyomtatóval.Bluetooth vezeték nélküliHa csatlakoztatja az opcionálisHP Bluetooth vezeték nélküliNyomtathat a nyomtatóval.Bluetooth vezeték része lehet a nyomtatóHa csatlakoztatja az opcionálisNegvásárolható. Útmutatást a hozzáNyomtatóadaptert a nyomtatókapott dokumentációban vagy azelektronikus súgóban talál.                                                                                            | Csatlakozási típus és követelményei                                                                                                    | Lehetőségek                                                                                                    |
| Bluetooth menüjében. Lásd: A nyomtató<br>menürendszere.<br>Az adapter a Macintosh rendszerrel nen                                                                                                    | Bluetooth<br>Opcionális HP Bluetooth vezeték nélküli<br>nyomtatóadapter.<br>Ez a tartozék része lehet a nyomtató<br>alapfelszerelésének, vagy külön<br>megvásárolható. Útmutatást a hozzá<br>kapott dokumentációban vagy az<br>elektronikus súgóban talál. | A Bluetooth vezeték nélküli technológiát<br>támogató bármilyen eszközről<br>nyomtathat a nyomtatóval.<br>Ha csatlakoztatja az opcionális<br>HP Bluetooth vezeték nélküli<br>nyomtatóadaptert a nyomtató<br>fényképezőgépportjához, gondoskodjon<br>a megfelelő beállításokról a nyomtató<br>Bluetooth menüjében. Lásd: A nyomtató<br>menürendszere.<br>Az adapter a Macintosh rendszerrel nem |

# Csatlakoztatás a HP Instant Share segítségével

A HP Instant Share segítségével megoszthatja fényképeit barátaival és szeretteivel email, on-line albumok vagy on-line fénykép-kidolgozó szolgáltatások útján. Emellett más kompatibilis hálózati nyomtatóra is küldhet képeket. A nyomtatónak USB-kábellel kell csatlakoznia egy internet-hozzáféréssel rendelkező számítógéphez, vagy a hálózathoz kell csatlakoznia, és az összes HP szoftvernek telepítve kell lennie. Ha a HP Instant Share használatával próbálkozik, de nincs telepítve vagy beállítva az összes szoftver, egy üzenet kéri fel a szükséges lépések elvégzésére. A következők szükségesek a HP Instant Share használatához a nyomtatóval:

| USB-csatlakozás                                                                | Hálózati csatlakozás                                                              |  |
|--------------------------------------------------------------------------------|-----------------------------------------------------------------------------------|--|
| <ul> <li>USB-kábellel számítógéphez</li></ul>                                  | <ul> <li>Működő helyi hálózat (LAN)</li> <li>Beállított és a hálózathoz</li></ul> |  |
| csatlakoztatott beállított nyomtató <li>Internet-hozzáférés a nyomtatóhoz</li> | csatlakoztatott nyomtató                                                          |  |
| csatlakoztatott számítógépen                                                   | Lásd: Hálózat. <li>Közvetlen internet-hozzáférés a</li>                           |  |
| keresztül <li>HP Passport-felhasználónév és</li>                               | hálózaton keresztül <li>HP Passport-felhasználónév és</li>                        |  |
| -jelszó <li>A számítógépre telepített</li>                                     | -jelszó <li>A számítógépre telepített</li>                                        |  |
| nyomtatószoftver                                                               | nyomtatószoftver                                                                  |  |
| Fontos, hogy a nyomtatószoftver                                                | Fontos, hogy a nyomtatószoftver                                                   |  |
| telepítésekor a Typical (Szokásos)                                             | telepítésekor a Typical (Szokásos)                                                |  |
| beállítást válassza. Ha Minimum                                                | beállítást válassza. Ha Minimum                                                   |  |
| (Minimális) telepítést végez, a                                                | (Minimális) telepítést végez, a                                                   |  |
| HP Instant Share nem fog működni.                                              | HP Instant Share nem fog működni.                                                 |  |

## A HP Instant Share beállítása

A következőképpen adhatja meg a HP Instant Share beállításait és célhelyeit, kezelheti a jóváhagyott vagy blokkolt küldők listáját, és igényelhet HP Passport-felhasználónevet és -jelszót:

- Windows: Kattintson duplán a HP Instant Share Setup (HP Instant Share beállítása) ikonra annak a számítógépnek az asztalán, amelyre a nyomtatószoftvert telepítette. Kövesse a képernyőn megjelenő útmutatást. Ha megjelenik egy Help (Súgó) gomb a HP Instant Share Setup képernyőn, rákattintva további információkhoz juthat. A beállító segédprogramot bármikor újból futtathatja, ha módosítani szeretné a HP Instant Share célhelyeinek listáját. A HP Instant Share Setup a HP Irányító legördülő menüjének Beállítások pontján keresztül is elérhető.
- Macintosh: Válassza a Finder Applications (Program) > Hewlett-Packard > Photosmart > Utilities (Segédprogramok) pontját, majd kattintson duplán a HP Instant Share Setup (HP Instant Share beállítása) pontra. Kövesse a képernyőn megjelenő útmutatást. Ez az alkalmazás automatikusan elindul a nyomtatószoftver első telepítésekor. A beállító segédprogramot bármikor újból futtathatja, ha módosítani szeretné a HP Instant Share célhelyeinek listáját.

## A HP Instant Share beállításainak megadása

- 1. Nyomja meg a HP Instant Share gombot.
- Emelje ki a HP Instant Share options (HP Instant Share beállításai) pontot, majd nyomja meg az OK gombot.
- 3. Válassza az alábbi lehetőségek egyikét, majd nyomja meg az OK gombot:
  - Receive options (Fogadási beállítások):
    - Receive from allowed senders (Fogadás engedélyezett küldőktől) beállítás esetén a nyomtató csak jóváhagyott küldőktől fogad gyűjteményeket.
    - Receive from any unblocked sender (Fogadás nem blokkolt küldőktől) beállítás esetén a nyomtató minden gyűjteményt fogad.
  - Auto checking (Automatikus ellenőrzés):
     Alapértelmezés szerint be van kapcsolva. Ha nem szeretné, hogy a nyomtató automatikusan HP Instant Share-gyűjteményeket keressen, válassza az Off (Ki) lehetőséget.
    - On (Be) beállítás esetén a nyomtató rendszeres időközönként HP Instant Share-gyűjteményeket keres.
    - Off (Ki) beállítás esetén a készülék nem keres gyűjteményeket.
  - A Remove collections (Gyűjtemények eltávolítása) lehetőséggel kijelölheti a törölni kívánt fogadott gyűjteményeket.
  - A Device name (Eszköznév) megjeleníti a nyomtató hálózati nevét.
  - A Reset HP Instant Share (HP Instant Share visszaállítása) visszaállítja a HP Instant Share alapértelmezett beállításait. Ez azt jelenti, hogy újból végig kell haladnia a HP Instant Share beállításán ahhoz, hogy a nyomtatót a HP Instant Share szolgáltatáshoz regisztrálja.

### A HP Instant Share használata fényképküldéshez (USB)

- 1. Helyezzen be egy memóriakártyát, és jelöljön ki néhány fényképet.
- 2. Nyomja meg a HP Instant Share gombot.

 A fényképek megosztásához kövesse a számítógép képernyőjén megjelenő útmutatást.

A HP Instant Share alkalmazás használatával kapcsolatos tudnivalók az Image Zone szoftver elektronikus súgójában találhatók.

## A HP Instant Share használata fényképküldéshez (hálózat)

- 1. Helyezzen be egy memóriakártyát, és jelöljön ki néhány fényképet.
- 2. Nyomja meg a HP Instant Share gombot.
- 3. Jelöljön ki egy célhelyet, majd nyomja meg az OK gombot.
- Emelje ki a Send photos (Fényképek küldése) pontot, majd nyomja meg az OK gombot.

Amennyiben a cél egy e-mail cím, a nyomtató egy e-mail üzenetet küld a fénykép HP Instant Share webhelyen lévő hivatkozásával. Amennyiben a célhely egy kompatibilis hálózati nyomtató, annak képernyőjén egy ikon jelenik meg, mely tájékoztatja a felhasználót a fénykép elérhetőségéről. További tudnivalók a HP Image Zone szoftver elektronikus súgójában olvashatók.

## A HP Instant Share használata fényképfogadáshoz (hálózat)

- 1. Nyomja meg a HP Instant Share gombot.
- 2. Emelje ki a Receive (Fogadás) pontot, majd nyomja meg az OK gombot.
- 3. Jelöljön ki egy fogadott HP Instant Share-gyűjteményt (fényképekkel ellátott üzenetet), majd nyomja meg az OK gombot. Az üzenethez csatolt első fénykép megjelenik a nyomtató képernyőjén. A HP Instant Share-fényképek között ugyanúgy mozoghat, a képeket ugyanúgy jelölheti és nyomtathatja ki, mintha azok memóriakártyán vagy csatlakoztatott digitális fényképezőgépen lennének. Amennyiben HP Instant Share-fényképek megtekintése közben helyez be memóriakártyát vagy csatlakoztat egy digitális fényképezőgépet, akkor a HP Instant Share-kapcsolat befejeződik, és elindul a kártya vagy fényképezőgép képeinek megjelenítése.

A nyomtató szabályos időközönként ellenőrzi, hogy érkeztek-e új fényképek. A nyomtató képernyőjén HP Instant Share-üzenetikon (egy boríték) jelzi, ha HP Instant Share-fénykép áll megtekintésre készen a nyomtatón.

- 4. Emelje ki az alábbi lehetőségek egyikét, majd nyomja meg az OK gombot:
  - A View (Megtekintés) segítségével megjelenítheti a fogadott képet a nyomtató képernyőjén.
  - A Remove (Eltávolítás) segítségével törölheti a fogadott képet.

# Nyomtatás számítógéppel

A HP Image Zone szoftver minden HP fotónyomtató tartozéka. Segítségével minden eddiginél több művelet végezhető a fényképekkel. A szoftverrel kreatív műveleteket végezhet fotóival: szerkesztheti és megoszthatja őket, de akár üdvözlőkártyákat is létrehozhat. A HP Image Zone szoftver telepítésére csak a **Typical** (Szokásos)

telepítéskor kerül sor. A Macintosh a HP Image Zone szoftver funkcióinak csak egy részét támogatja; részleteket az alábbi táblázat tartalmaz.

| Szoftverfunkció                                                                                                    | Információforrások                                                                                                    |
|----------------------------------------------------------------------------------------------------|----------------------------------------------------------------------------------------------------|
| <ul> <li>A nyomtatás vezérlése</li> <li>Használja fel a HP Photosmart<br/>nyomtatóillesztő lehetőségeit. Ez a<br/>szoftver a fényképek nyomtatásának<br/>teljes vezérlését lehetővé teszi.</li> <li>Lehetősége van: <ul> <li>a tinta és a fotópapír kímélése<br/>érdekében vázlat minőségű<br/>nyomtatást végezni;</li> <li>megismerni, hogyan hozhatja ki a<br/>legtöbbet a nyomtatóból és a<br/>digitális fényképekből;</li> <li>különleges színbeállításokat<br/>használni a legjobb minőség<br/>elérésének érdekében.</li> </ul> </li> </ul> | Windows: Az elektronikus súgóban<br>kattintson a HP Photosmart Printer<br>Help (HP Photosmart nyomtató súgója)<br>pontra. A nyomtatási párbeszédpanelen<br>kattintson valamely opcióra a jobb<br>egérgombbal, majd további<br>információkért kattintson a Mi ez? pontra.<br>Macintosh: Válassza a Finder Help<br>(Súgó) > Mac Help (Mac súgó) pontját,<br>majd a Library (Könyvtár) ><br>HP Photosmart Printer Help<br>(HP Photosmart nyomtató súgója) pontot.                                                                                                    |
| HP Instant Share                                                                                                    | A HP Instant Share és az adott<br>nyomtatómodell együttes használatáról<br>további tudnivalókat itt találhat:<br>Csatlakoztatás a HP Instant Share<br>segítségével.                                                                                                    |
| <ul> <li>A HP Instant Share segítségével<br/>oszthatja meg fényképeit a családjával<br/>vagy a barátaival. A HP Instant Share<br/>segítségével egyszerűen végrehajthatja<br/>a következőket:</li> <li>elküldheti fényképeit e-mailben,<br/>nagyméretű mellékletek nélkül;</li> <li>on-line albumokat hozhat létre a<br/>fényképek megosztására,<br/>rendezésére és tárolására;</li> <li>professzionális képkidolgozást<br/>rendelhet on-line módon (ez a<br/>lehetőség országonként/<br/>térségenként változhat).</li> </ul>                     | <ul> <li>Windows: Az elektronikus súgóban<br/>kattintson a Use the HP Image Zone (A<br/>HP Image Zone használata), majd a<br/>Share your images using HP Instant<br/>Share (Képek megosztása a HP Instant<br/>Share segítségével) pontra.</li> <li>A HP Instant Share szolgáltatás<br/>Windows rendszerbeli használatához<br/>indítsa el a HP Image Zone szoftvert,<br/>jelöljön ki néhány fényképet, majd<br/>kattintson a HP Instant Share fülre.</li> <li>Macintosh: Indítsa el a HP Instant<br/>Share szolgáltatást, majd kövesse a<br/>képernyőn megjelenő útmutatást.</li> <li>A HP Instant Share szolgáltatás<br/>Macintosh gépen történő használatához<br/>nyomja le hosszan a dokk</li> <li>HP Photosmart Menu gombját, majd a<br/>felbukkanó menüben válassza a</li> <li>HP Instant Share pontot.</li> </ul> |

|--|

## Szoftverfunkció

## Kreatív projektek

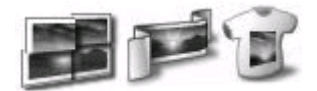

Gondoljon többre egy egyszerű fotóalbumnál. A HP Image Zone segítségével digitális fényképeit olyan kreatív célokra használja, mint:

- rávasalható fóliák;
- szalagpapírok;
- üdvözlőkártyák.

## Információforrások

Windows: Az elektronikus súgóban kattintson a Use the HP Image Zone (A HP Image Zone használata), majd a Create projects (Projektek létrehozása) pontra.

Kreatív projektek Windows rendszerbeli létrehozásához indítsa el a HP Image Zone szoftvert, jelöljön ki néhány fényképet, majd kattintson a **Projektek** fülre.

Macintosh: Kreatív projektek Macintosh gépen történő létrehozásához nyomja le hosszan a dokk HP Photosmart Menu gombját, majd a felbukkanó menüben válassza a HP Image Print (HP képnyomtatás) pontot. A Print Style (Nyomtatási stílus) legördülő menüben válasszon ki egy kreatív nyomtatási opciót. A HP Image Print (HP képnyomtatás) ablakban útmutatások jelennek meg. Ezek a HP Image Edit (HP képszerkesztés) szoftverben is elérhetők.

Az elektronikus súgóban kattintson a Use the HP Image Zone (A HP Image Zone használata), majd a Manage your images (Képek kezelése) pontra.

A képek Windows rendszerbeli rendezéséhez indítsa el a HP Image Zone szoftvert, és kattintson a **Saját képek** fülre.

**Macintosh**: A nyomtatószoftvernek ez a funkciója Macintosh esetén nem használható. Az iPhoto program 2.0-s vagy újabb változatának használatát javasoljuk.

# Fényképek rendezése

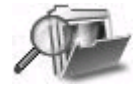

A HP Image Zone segítségével végrehajthatja az alábbi műveleteket, a maximumot hozva ki így digitális fényképeiből és a videoklipjeiből:

- albumba rendezheti fényképeit;
- dátum, kulcsszavak és egyéb szempontok szerint kereshet fényképeket;
- használhatja a képek automatikus indexelését.

# (folytatás)

| Szoftverfunkció                                                                                                    | Információforrások                                                                                                    |
|----------------------------------------------------------------------------------------------------|----------------------------------------------------------------------------------------------------|
| Fényképek szerkesztése és javítása                                                                                                    | Windows: Az elektronikus súgóban<br>kattintson a Use the HP Image Zone (A<br>HP Image Zone használata), majd az<br>Edit your images (A képek<br>szerkesztése) pontra.                                           |
| <ul> <li>A HP Image Zone szoftverrel:</li> <li>kézi színkorrekcióval és egyéb<br/>beállításokkal javíthatja nyomtatás<br/>előtt a képeket;</li> <li>szöveget és grafikát adhat a<br/>képekhez;</li> <li>átméretezheti digitális fényképeit.</li> </ul> | A képek Windows rendszerbeli<br>szerkesztéséhez indítsa el a HP Image<br>Zone szoftvert, jelöljön ki néhány<br>fényképet, majd kattintson a<br><b>Szerkesztés</b> fülre.                                        |
|                                                                                                    | Macintosh: A képek Macintosh gépen<br>történő szerkesztéséhez a nyomja le<br>hosszan a dokk HP Photosmart Menu<br>gombját, majd a felbukkanó menüben<br>válassza a HP Image Edit<br>(HP képszerkesztés) pontot. |

2. fejezet

# **3** A szoftver telepítése

A nyomtatóhoz opcionális szoftvert mellékelnek, melyet a számítógépre telepíthet. Ez a fejezet ismerteti a telepítés menetét, és a telepítéssel kapcsolatos hibaelhárítási tanácsokat tartalmaz.

# Telepítés

Miután a *Telepítési útmutató* alapján üzembe helyezte a nyomtatót, telepítse a szoftvert az ebben a szakaszban leírtak szerint.

| Wi                                                                       | ndows                                                                                                    | Macintosh                                                                                                    |  |
|--------------------------------------------------------------------------|----------------------------------------------------------------------------------------------------|----------------------------------------------------------------------------------------------------|--|
| Fontos! Ne csatlakoztassa az USB-<br>kábelt, amíg a program nem kéri rá. |                                                                                                    | Fontos! Ne csatlakoztassa az USB-<br>kábelt, amíg a program nem kéri rá.                                                                                                    |  |
| Ha<br><b>Tyj</b><br>tele<br>HP<br>val<br>tele                            | a nyomtatószoftver telepítésekor a<br>pical installation (Szokásos<br>epítés) lehetőséget választja, a<br>Image Zone szoftver és a nyomtató<br>amennyi funkciója automatikusan<br>epül.                                                                              | <ul> <li>Megjegyzés Amennyiben a nyomtatót számítógép helyett hálózathoz kívánja csatlakoztatni, kövesse a következő rész telepítési útmutatásait: Hálózat.</li> <li>1. Helyezze be a HP Photosmart CD-t</li> </ul>                                                                              |  |
| 1.<br>2.                                                                 | Helyezze be a HP Photosmart CD-t<br>a számítógép CD-ROM-<br>meghajtójába.<br>Kattintson a <b>Next</b> (Tovább) pontra,<br>majd kövesse a képernyőn<br>megjelenő útmutatást. Amennyiben<br>nem jelenik meg az útmutatás,<br>keresse meg a <b>setup.exe</b> fájlt a CD | <ul> <li>a számítógép CD-ROM-<br/>meghajtójába.</li> <li>2. Kattintson duplán a<br/>HP Photosmart CD ikonra.</li> <li>3. Kattintson duplán a<br/>HP Photosmart Install<br/>(HP Photosmart telepítése) ikonra.<br/>A nyomtatószoftver telepítéséhez<br/>kövenne a kéneryvén megialan é</li> </ul> |  |
|                                                                          | lemezen, es kattintson ra duplan.<br><b>Megjegyzés</b> Ha megjelenik az Új<br>hardver képernyő, kattintson a<br><b>Mégse</b> gombra, húzza ki az USB-<br>kábelt, majd kezdje újra a telepítést.                                                                      | <ul> <li>útmutatást, és a csatlakozás<br/>típusaként válassza az USB-t.</li> <li>4. Amint ilyen kérés jelenik meg,<br/>csatlakoztassa az USB-kábel egyik<br/>végét a nyomtató hátulján lévő USB-</li> </ul>                                                                                      |  |
| 3.                                                                       | Válasszon az USB- és a hálózati<br>kapcsolat között. Ha a hálózati<br>kapcsolatot választja, kövesse a<br>következő rész útmutatásait:<br>Hálózat. Amennyiben az USB-<br>kapcsolatot választja, a következő<br>lépéssel folytassa.                                   | porthoz, a másik végét pedig a<br>számítógépen lévő USB-porthoz.<br>5. Válassza ki a nyomtatót a Print<br>(Nyomtatás) párbeszédpanelen. Ha<br>a nyomtató nem szerepel a listán,<br>akkor a hozzáadásához válassza<br>az <b>Edit Printer List</b> (Nyomtatólista<br>szerkesztése) pontot          |  |
| 4.                                                                       | Amint ilyen kérés jelenik meg,<br>csatlakoztassa az USB-kábel egyik<br>végét a nyomtató hátulján lévő USB-<br>porthoz, a másik végét pedig a<br>számítógépen lévő USB-porthoz.                                                                                       | Tudnivalók az USB-csatlakozású<br>nyomtató átalakításáról hálózati<br>csatlakozásúvá: USB-csatlakozású<br>nyomtató hálózativá alakítása.                                                                                                    |  |

| (foly   | (folytatas)                                                                                                    |           |  |
|---------|----------------------------------------------------------------------------------------------------|-----------|--|
| Windows |                                                                                                    | Macintosh |  |
| 5.      | A telepítés befejeződéséig és a<br>számítógép újraindulásáig kövesse<br>a képernyőn megjelenő<br>utasításokat. Amint megjelenik a<br>gratulálóoldal, kattintson a <b>Print a</b><br><b>demo page</b> (Demóoldal<br>nyomtatása) pontra. |           |  |

# A telepítéssel kapcsolatos problémák elhárítása

Ha nem sikerült a nyomtatószoftvert telepíteni, vagy ha a szoftver telepítése után a nyomtató és a számítógép nem kommunikál megfelelően, akkor próbáljon megoldást keresni ezen az oldalon. Ha továbbra is segítségre van szüksége, akkor nézze meg a nyomtató dokumentációját, vagy forduljon vevőszolgálatunkhoz. Ellenőrizze a nyomtató és a számítógép közötti valamennyi kábelkapcsolatot, és bizonyosodjon meg róla, hogy a legfrissebb nyomtatószoftvert használja.

## Az Új hardver varázsló megnyílik, de nem ismeri fel a nyomtatót.

Lehet, hogy a szoftvertelepítés befejezése előtt csatlakoztatta az USB-kábelt. Húzza ki az USB-kábelt, és indítsa újra a szoftver telepítését. Az USB-kábelt csak akkor csatlakoztassa a szoftver telepítése során, amikor erre felszólítást kap.

### A szoftver telepítése közben a számítógép megszűnik válaszolni.

Ez azt jelentheti, hogy vírusvédelmi szoftver vagy egyéb olyan program fut a háttérben, amely lassítja a telepítési folyamatot. Várja meg, amíg a szoftver befejezi a fájlok másolását. Ez több percet is igénybe vehet. Ha a számítógép több perc elteltével sem válaszol, indítsa újra a számítógépet, szüneteltesse vagy tiltsa le az aktív vírusvédelmi szoftverek működését, lépjen ki minden más programból, majd telepítse újra a nyomtatószoftvert.

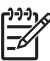

**Megjegyzés** A vírusvédelmi szoftver automatikusan bekapcsol, amikor újraindítja a számítógépet.

# A System Requirements (Rendszerkövetelmények) párbeszédpanel jelenik meg a telepítés alatt.

A számítógéprendszer valamelyik komponense nem felel meg a minimális rendszerkövetelményeknek. Frissítse a komponenst, hogy az elérje minimális rendszerkövetelményt, majd telepítse újra a nyomtatószoftvert.

## A rendszerkövetelmények vizsgálata azt mutatja, hogy a számítógépen az Internet Explorer régi verziója fut.

Nyomja meg a Ctrl + Shift billentyűket, és kattintson a System Requirements (Rendszerkövetelmények) párbeszédpanel Cancel (Mégse) gombjára; így figyelmen kívül hagyhatja a hibát, és befejezheti a szoftver telepítését. Az Internet Explorert a HP Photosmart szoftver telepítése után azonnal frissítse, különben a HP szoftver nem fog megfelelően működni.

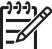

• **Megjegyzés** Az Internet Explorer frissítése után nincs szükség a HP szoftver újratelepítésére.

## A számítógép nem olvassa a HP Photosmart CD-t.

Nézze meg, nincs-e szennyeződés vagy karcolás a CD-n. Ha más CD-k működnek, de a HP Photosmart CD nem, akkor sérült lehet a CD. A www.hp.com/support címről letöltheti a nyomtatószoftvert. Ha más CD-k sem működnek, akkor esetleg meg kell javíttatnia a CD-ROM-meghajtót.

3. fejezet

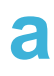

# Hálózat

A következő útmutatás a HP Photosmart 8400 series nyomtató telepítését írja le ethernet-(vezetékes) hálózati környezetben. A nyomtató így útválasztó, hub és kapcsoló segítségével kommunikálni tud a számítógépekkel. A nyomtató funkcióinak teljes kihasználásához szélessávú internet-hozzáférés szükséges.

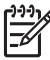

Megjegyzés Az USB-telepítéshez tekintse meg a dobozban található telepítési útmutatót.

Telepítése után a hálózatra csatlakoztatott nyomtató képernyőjén az ethernet-kapcsolat két ikonjának egyike jelzi a kapcsolat állapotát:

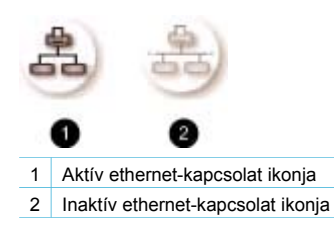

Mielőtt belekezdene ebbe a részbe, bizonyosodjon meg, hogy már beállította a vezetékes hálózatot. Tekintse meg a hálózati hardverhez kapott dokumentációt. Arról is bizonyosodjon meg, hogy a dobozban található telepítési útmutatásnak megfelelően telepítette a nyomtatót.

# Hálózati alapismeretek (Windows és Macintosh)

A hálózat teszi lehetővé, hogy a hálózati eszközök, például a számítógépek és a nyomtatók kommunikálhassanak egymással. A vezetékes vagy ethernet-hálózat a leggyakoribb az irodákban és az otthoni felhasználásban.

A nyomtató hálózati adaptere a 10 és a 100 Mbps sebességű ethernet-hálózatokat is támogatja. A nyomtató hálózati csatlakoztatásához egy RJ-45-ös csatlakozóval ellátott CAT-5 ethernetkábel szükséges. Ez nem azonos az USB-kábellel.

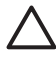

Vigyázat! Jóllehet a CAT-5-kábel RJ-45-ös csatlakozója hasonlít a közönséges telefoncsatlakozóra, különbözik tőle. Soha ne próbálja telefonzsinórral csatlakoztatni a nyomtatót az ethernet-halózatra. Ezzel kárt tehet a nyomtatóban és más hálózati eszközökben is.

A következő ábra egy példát mutat be a nyomtató és számos számítógép hálózati csatlakoztatására hub, kapcsoló vagy útválasztó segítségével. A hubot és a hálózati eszközöket kábel- vagy DSL-modem kapcsolja a szélessávú internetre.

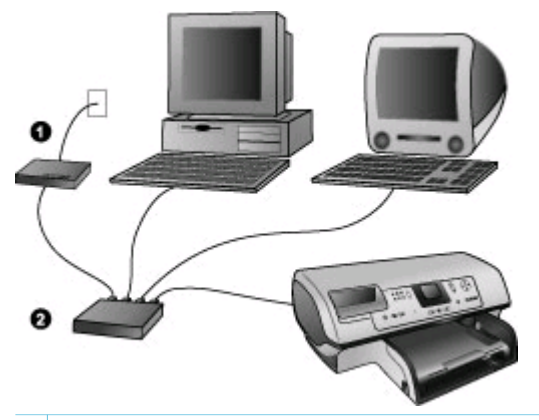

- 1 A hálózati eszközöket a szélessávú internetre kapcsoló kábel- vagy DSL-modem
- 2 Hálózati hozzáférési pont (hub, kapcsoló vagy útválasztó), melyhez az összes eszköz ethernet-kábellel csatlakozik

A hálózati eszközök egy központi egységen keresztül csatlakoznak egymáshoz. Ennek leggyakoribb típusai:

- Hub: Egyszerű, olcsó hálózati eszköz, mely lehetővé teszi több számítógép számára a kommunikációt vagy egy közös nyomtató megosztását. A hubok passzív eszközök, csupán kommunikációra nyújtanak lehetőséget az eszközök számára.
- Kapcsoló: A kapcsolók hasonlítanak a hubokra, de megvizsgálják a küldött adatokat, és csak a megfelelő eszköznek továbbítják őket. Ezzel csökkentik a hálózat sávszélességhasználatát, és segítenek hatékonyabb működtetésében.
- Útválasztó: Az útválasztók vagy átjárók eszközöket és hálózatokat is csatlakoztatnak egymáshoz. Rendszerint egy otthoni hálózat több számítógépét csatlakoztatják az internetre. Az útválasztók gyakran beépített tűzfallal is rendelkeznek, ami segít az otthoni hálózatot megvédeni az illetéktelen hozzáféréstől.

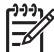

Megjegyzés A hálózati hardver speciális beállítási és konfigurálási információit megtalálja a hardverhez kapott dokumentációban.

#### Internetkapcsolat

Ha a hálózat útválasztó vagy átjáró segítségével kapcsolódik az internetre, akkor a Dynamic Host Configuration Protocol (DHCP) használatát támogató útválasztó vagy átjáró javasolt. A DHCP-t támogató átjáró egy fenntartott IP-címtartományt kezel, melyből az igények szerint dinamikusan oszt ki címeket. Tekintse meg az útválasztóhoz vagy átjáróhoz kapott dokumentációt.

#### Ajánlott hálózati konfigurációk

A közvetkező hálózati konfigurációk támogatják a nyomtatót. Állapítsa meg, milyen típusú a hálózata, majd keresse meg a nyomtató hálózati csatlakoztatásához és a szoftver telepítéséhez szükséges útmutatást a következő részekben: A nyomtató csatlakoztatása a hálózathoz és A nyomtatószoftver telepítése Windows operációs rendszerű számítógépre vagy A nyomtatószoftver telepítése Macintosh számítógépre.

#### Ethernet-hálózat internet-hozzáférés nélkül

A számítógépek és a nyomtató hubon keresztül kommunikálnak egymással, egy egyszerű hálózatot alkotva. A hálózati eszközök egyike sem rendelkezik internet-hozzáféréssel. Ebben a konfigurációban nem működnek a nyomtató bizonyos funkciói, például a fényképek közvetlen megosztása az interneten a HP Instant Share segítségével.

#### Ethernet-hálózat telefonos internet-hozzáféréssel

A számítógépek és a nyomtató hubon keresztül kommunikálnak egymással, egy egyszerű hálózatot alkotva. A számítógépek egyike telefonos modemen keresztül internet-hozzáféréssel rendelkezik. A többi hálózati eszköz, beleértve a nyomtatót is, nem rendelkezik közvetlen internet-hozzáféréssel. Ebben a konfigurációban nem működnek a nyomtató bizonyos funkciói, például a fényképek közvetlen megosztása az interneten a HP Instant Share segítségével.

#### Ethernet-hálózat útválasztón keresztüli szélessávú internet-hozzáféréssel

A nyomtató egy útválasztóhoz csatlakozik, mely átjáróként működik a felhasználó hálózata és az internet között. A nyomtató összes funkciója rendelkezésre áll (a fényképek interneten való megosztása is), anélkül hogy számítógéppel kellene rendelkeznie vagy számítógépet kellene a hálózathoz csatlakoztatnia. Ez az ideális hálózati konfiguráció.

# A nyomtató csatlakoztatása a hálózathoz

A nyomtató hálózati csatlakoztatásához a következők szükségesek:

- Egy hálózati hozzáférési pont, például egy hub, útválasztó vagy kapcsoló egy szabad porttal
- Egy CAT-5 ethernet-kábel RJ-45-ös csatlakozóval
- Szélessávú internet-hozzáférés (csak ha a HP Instant Share szolgáltatást közvetlenül az eszközről kívánja elérni; további tudnivalók: Csatlakoztatás.)

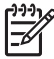

Megjegyzés 1 Ne csatlakoztassa a nyomtatót ethernet-kábel segítségével közvetlenül számítógéphez. A peer-to-peer hálózati működés nem támogatott.

**Megjegyzés 2** Miután csatlakoztatta a nyomtatót a hálózathoz az ebben a részben leírt módon, telepítse a nyomtatószoftvert. Lásd: A nyomtatószoftver telepítése Windows operációs rendszerű számítógépre vagy A nyomtatószoftver telepítése Macintosh számítógépre.

#### A nyomtató csatlakoztatása a hálózathoz

1. Csatlakoztassa az ethernet-kábelt a nyomtató hátoldalához.

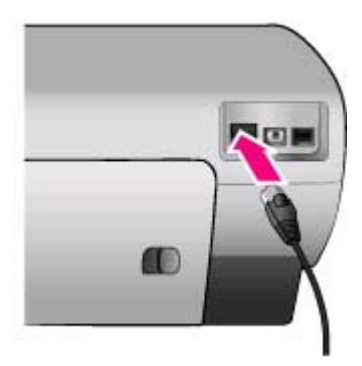

2. Csatlakoztassa az ethernet-kábelt a hub, útválasztó vagy kapcsoló egy üres portjához.

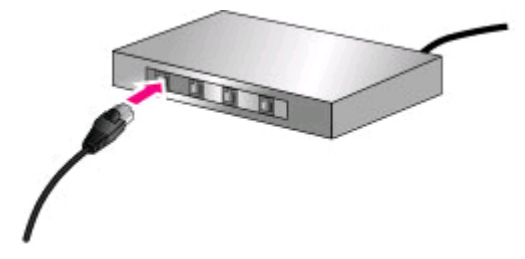

Miután csatlakoztatta a nyomtatót a hálózathoz, telepítse a nyomtatószoftvert. A szoftver telepítése nélkül nem nyomtathat számítógépről.

- A nyomtatószoftver telepítése Windows operációs rendszerű számítógépre
- A nyomtatószoftver telepítése Macintosh számítógépre

# A nyomtatószoftver telepítése Windows operációs rendszerű számítógépre

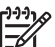

Megjegyzés Telepítse a nyomtatót a dobozban található telepítési útmutatás alapján.

A telepítés időtartama 20 perctől (Windows XP) 1 óráig (Windows 98) terjedhet a rendelkezésre álló merevlemez-területtől és a számítógép processzorának sebességétől függően. A telepítés megkezdése előtt győződjön meg róla, hogy a nyomtatót már csatlakoztatta ethernet-kábellel a hálózathoz.

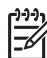

Megjegyzés A nyomtatószoftvert az ebben a részben leírt módon az összes hálózati számítógépre telepíteni kell, melyről a Photosmart 8400 series nyomtató használatával kíván nyomtatni. A telepítés után a nyomtatás ugyanúgy történik, mint USB-csatlakozás esetén.

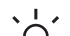

Tipp A nyomtatószoftvert ne a Windows Vezérlőpultjának Nyomtató hozzáadása

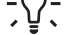

segédprogramjával telepítse. A nyomtató megfelelő hálózati telepítéséhez a HP

telepítőprogramot kell használnia.

#### A nyomtatószoftver telepítése

- Nyomtasson hálózati konfigurációs lapot. Akkor lehet szüksége ennek a kivonatnak az adataira, ha a telepítő nem találja meg a nyomtatót. Lásd: Hálózati konfigurációs lap nyomtatása.
- Helyezze be a HP Photosmart nyomtatószoftver CD lemezét a számítógép CD-ROMmeghajtójába.
- Kattintson a Next (Tovább) gombra, és kövesse a telepítő útmutatását a rendszer ellenőrzéséhez és előkészítéséhez, valamint az illesztőprogramok, beépülő modulok és szoftverek telepítéséhez. Ez több percet is igénybe vehet.
- A Connection Type (Kapcsolat típusa) képernyőn válassza a Through the network (Hálózaton keresztül) lehetőséget , majd kattintson a Next (Tovább) gombra. Amíg a telepítőprogram a nyomtatót keresi a hálózaton, a Searching (Keresés) képernyő látható.

#### Ha megjelenik a Printer Found (Nyomtató megtalálva) képernyő, tegye a következőt:

a. Ellenőrizze, helyes-e a nyomtató leírása. (A nyomtató nevét és hardvercímét a konfigurációs lap alapján ellenőrizze. Lásd: Hálózati konfigurációs lap nyomtatása.)

b. Amennyiben a nyomtató leírása helyes, válassza a Yes, install this printer (Igen, telepítse a nyomtatót) elemet, majd kattintson a Next (Tovább) gombra. Ha több nyomtató is található a hálózaton, jelölje ki a HP Photosmart 8400 series eszközt a telepítéshez és konfiguráláshoz, majd kattintson a Next (Tovább) gombra. Ha több HP Photosmart 8400 series nyomtató is van a hálózaton, a telepítendő HP Photosmart 8400 series nyomtatót a hálózati konfigurációs lapon szereplő hardvercím (MAC) alapján azonosíthatja.

# Ha megjelenik a Check Cable Connection (Kábelcsatlakozás ellenőrzése) képernyő, tegye a következőket:

- a. Kövesse a képernyőn megjelenő útmutatást, majd válassza a Specify a printer by address (Nyomtató megadása cím alapján) elemet, végül kattintson a Next (Tovább) gombra.
- A Specify Printer (Nyomtató megadása) képernyőn írja be a Hardware Address (MAC) (Hardvercím (MAC)) mezőbe a hálózati konfigurációs lapon szereplő hardvercímet (MAC-címet).
   Példa: 02bad065cb97
   A MAC- (Media Access Control = adathordozó-hozzáférésvezérlési) cím a nyomtatót a hálózaton azonosító hardvercím.
- Írja be a hálózati konfigurációs lapon szereplő IP-címet az IP Address (IP-cím) mezőbe, majd kattintson a Next (Tovább) gombra.
   Példa: 169.254.203.151
- Amikor a Printer Found (Nyomtató megtalálva) képernyő megjelenik, válassza a Yes, install this printer (Igen, telepítse a nyomtatót) elemet, majd kattintson a Next (Tovább) gombra.
- e. A **Confirm Settings** (Beállítások megerősítése) képernyőn kattintson a **Next** (Tovább) gombra.
- f. Kövesse a képernyőn megjelenő útmutatást.
- Amikor erre felszólítást kap, kattintson a Finish (Befejezés) gombra a telepítés befejezéséhez.

# A nyomtatószoftver telepítése Macintosh számítógépre

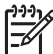

Megjegyzés Telepítse a nyomtatót a dobozban található telepítési útmutatás alapján.

A telepítés 3-4 percet vesz igénybe az operációs rendszertől, a rendelkezésre álló merevlemezterülettől és a Macintosh számítógép processzorának sebességétől függően. A telepítés megkezdése előtt győződjön meg róla, hogy a nyomtatót már csatlakoztatta ethernet-kábellel a hálózathoz. Amennyiben USB-csatlakozással már telepítette a nyomtatót, nem kell a következő utasításokat követve hálózati telepítést végeznie. Ehelyett lapozza fel a következő részt: USBcsatlakozású nyomtató hálózativá alakítása.

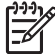

Megjegyzés A nyomtatószoftvert az ebben a részben leírt módon az összes hálózati számítógépre telepíteni kell, melyről a Photosmart 8400 series nyomtató használatával kíván nyomtatni. A telepítés után a nyomtatás megegyezik az USB-kábellel való nyomtatással.

### A nyomtatószoftver telepítése

- 1. Helyezze be a HP Photosmart nyomtatószoftver CD lemezét a Macintosh CD-ROMmeghajtójába.
- 2. Kattintson duplán a CD ikonjára az asztalon.
- Kattintson duplán az Installer (Telepítő) ikonra. Az Authenticate (Hitelesítés) párbeszédpanel jelenik meg.
- 4. Adja meg a Macintosh kezeléséhez használt **Name** (Név) és **Password** (Jelszó) párost, majd kattintson az **OK** gombra.

- 5. Kövesse a képernyőn megjelenő útmutatást.
- 6. Amikor a **HP Photosmart Install** (HP Photosmart telepítése) ablak megjelenik, válassza az **Easy Install** (Egyszerű telepítés) elemet, majd kattintson az **Install** (Telepítés) gombra.
- Kattintson a Network (Hálózat) fülre a Select Printer (Nyomtató kiválasztása) ablakban. A telepítő megkeresi a hálózat összes nyomtatóját.

#### Tegye a következőt, ha megvan a nyomtató:

- a. A **Select Printer** (Nyomtató kiválasztása) ablakban jelölje ki a HP Photosmart 8400 series nyomtatót, majd kattintson a **Utilities** (Segédprogramok) elemre.
- b. A nyomtató regisztrálásához kövesse a képernyőn megjelenő útmutatást.

#### Tegye a következőt, ha a nyomtató nincs meg:

- a. Nyomtasson hálózati konfigurációs lapot, és keresse meg rajta az IP-címet.
- Bizonyosodjon meg róla, hogy a nyomtató megfelelő típusú CAT-5 ethernet-kábellel csatlakozik a hálózathoz. Lásd: A nyomtató csatlakoztatása a hálózathoz.
- c. Kattintson a **Find** (Keresés) gombra, adja meg az IP-címet, majd kattintson a **Save** (Mentés) gombra.
- d. A **Select Printer** (Nyomtató kiválasztása) ablakban jelölje ki a HP Photosmart 8400 series nyomtatót, majd kattintson a **Utilities** (Segédprogramok) elemre.
- e. A nyomtató regisztrálásához kövesse a képernyőn megjelenő útmutatást.

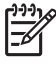

**Megjegyzés** Az on-line regisztráció egyes böngészőkkel esetleg nem működik. Amennyiben problémákba ütközik, próbáljon másik böngészőt használni, vagy hagyja ki ezt a lépést.

- Válassza ki a nyomtatót a Print (Nyomtatás) párbeszédpanelen. Ha a nyomtató nem szerepel a listán, akkor a hozzáadásához válassza az Edit Printer List (Nyomtatólista szerkesztése) pontot.
- 9. A Printer List (Nyomtatólista) ablakban kattintson az Add (Hozzáadás) gombra.
- 10. A legördülő listán kattintson a Rendezvous pontra.
- 11. Válassza ki a nyomtatót a listából, majd kattintson az **Add** (Hozzáadás) gombra. Ez minden. Készen is van!

#### USB-csatlakozású nyomtató hálózativá alakítása

- 1. Csatlakoztassa a nyomtatót a hálózathoz. Lásd: A nyomtató csatlakoztatása a hálózathoz.
- 2. Nyomtasson egy hálózati konfigurációs lapot, és keresse meg rajta az IP-címet.
- Nyisson meg egy webböngészőt, és írja be az IP-címet a nyomtató beépített webszerverének megnyitásához. További tudnivalók a beépített webszerverről: A beépített webszerver használata.
- 4. Kattintson a Hálózatkezelés fülre.
- 5. Kattintson baloldalt az Alkalmazások területen az **mDNS** pontra.
- 6. Az **mDNS-szolgáltatásnév** mezőben adjon meg egy egyedi (legfeljebb 63 karakterből álló) nevet .
- 7. Kattintson az Alkalmaz gombra.
- Válassza ki a nyomtatót a Print (Nyomtatás) párbeszédpanelen. Ha a nyomtató nem szerepel a listán, akkor a hozzáadásához válassza az Edit Printer List (Nyomtatólista szerkesztése) pontot.
- 9. A Printer List (Nyomtatólista) ablakban kattintson az Add (Hozzáadás) gombra.
- 10. A legördülő listán kattintson a **Rendezvous** pontra.
- 11. Válassza ki a nyomtatót a listából, majd kattintson az Add (Hozzáadás) gombra.

# A beépített webszerver használata

A nyomtató beépített webszervere egyszerűvé teszi a hálózati nyomtató kezelését. A hálózaton keresztül tetszőleges webböngésző használatával kommunikálhat a nyomtatóval Windows- és Macintosh számítógépről egyaránt:

- A nyomtató állapotának és a becsült tintaszintek ellenőrzéséhez
- A hálózati statisztikák megtekintéséhez

- A nyomtató hálózati konfigurációjának módosításához, például a proxyszerver, a DNS-név vagy az IP-cím kézzel történő megadásához
- A konfigurációs oldalakhoz való hozzáférés korlátozásához
- Kellékek rendeléséhez
- A HP webhelyének meglátogatásához támogatásért

#### A beépített webszerver honlapjának megnyitása

- 1. Nyomtasson hálózati konfigurációs lapot. Lásd: Hálózati konfigurációs lap nyomtatása.
- 2. Írja be a hálózati konfigurációs lapon szereplő IP-címet a böngésző címsorába.

Példa IP-címre: 10.0.0.81

Megjelenik a beépített webszerver honlapja.

Az ebben az útmutatóban nem tárgyalt hálózati kifejezésekkel és a beépített webszerverrel kapcsolatos további tudnivalókat a beépített webszerver súgójában talál.

#### A beépített webszerver súgójának megnyitása

- 1. Lépjen a beépített webszerver honlapjára. Lásd: A beépített webszerver honlapjának megnyitása.
- 2. Kattintson a honlap Egyéb hivatkozások területén a Súgó pontra.

# Hálózati konfigurációs lap nyomtatása

A készülékkel számítógépes csatlakozás nélkül nyomtathat hálózati konfigurációs lapot. A konfigurációs lap hasznos információkat tartalmaz a nyomtató IP-címétől kezdve a hálózati statisztikákon keresztül az egyéb hálózati beállításokig. A válogatott hálózati beállítások kivonatát a nyomtató képernyőjén is megjelenítheti.

#### Részletes hálózati konfigurációs lap nyomtatása

- 1. Nyomja meg a nyomtató Menü gombját.
- 2. Emelje ki a Tools (Eszközök) pontot, majd nyomja meg az OK gombot.
- 3. Emelje ki a Network (Hálózat) pontot, majd nyomja meg az OK gombot.
- Emelje ki a Print detailed report (Részletes jelentés nyomtatása) pontot, majd nyomja meg az OK gombot.

#### A hálózati beállítások kivonatának megjelenítése

- 1. Nyomja meg a nyomtató Menü gombját.
- 2. Emelje ki a Tools (Eszközök) pontot, majd nyomja meg az OK gombot.
- 3. Emelje ki a Network (Hálózat) pontot, majd nyomja meg az OK gombot.
- Emelje ki a Display summary (Kivonat megjelenítése) pontot, majd nyomja meg az OK gombot.

a melléklet

# **b** Támogatás és garancia

Ez a rész a készülékhez nyújtott technikai támogatásáról és a rá vonatkozó garanciáról tartalmaz információkat.

# Vevőszolgálat

Probléma esetén kövesse az alábbi lépéseket:

- 1. Tekintse meg a nyomtató dokumentációját.
  - Telepítési útmutató: A HP Photosmart 8400 series telepítési útmutató a nyomtató üzembe helyezésének menetét ismerteti.
  - Felhasználói kézikönyv: A Felhasználói kézikönyv ismerteti a nyomtató alapvető funkcióit és számítógép nélküli használatát, s tudnivalókkal szolgál a hardverproblémák elhárításához. Ez a kézikönyv on-line formában a Felhasználói kézikönyv CD lemezen található meg.
  - A HP Photosmart nyomtató súgója: A HP Photosmart nyomtató elektronikus súgója ismerteti a készülék számítógéppel történő használatát, és a szoftverrel kapcsolatos problémák megoldásához is segítséget nyújt.
  - Felhasználói útmutató: A HP Photosmart 8400 series felhasználói útmutató az a dokumentum, melyet épp most olvas. Alapvető információkat tartalmaz a nyomtatóról, beleértve a telepítést, az üzemeltetést, a technikai támogatást és a garanciát. Részletes útmutatást a *Felhasználói kézikönyv* CD lemezén talál.
  - A HP Photosmart nyomtató súgója: A HP Photosmart nyomtató elektronikus súgója ismerteti a készülék számítógéppel történő használatát, és a szoftverrel kapcsolatos problémák megoldásához is segítséget nyújt. Lásd: A szoftver telepítése.
- 2. Ha a dokumentáció alapján nem sikerül a problémát megoldani, a következők elvégzéséhez látogasson el a www.hp.com/support címre:
  - On-line támogatási oldalak elérése
  - E-mail küldése a HP-nek, hogy a kérdéseire választ kaphasson
  - On-line csevegés egy HP technikussal
  - Szoftverfrissítések keresése

A támogatási lehetőségek a terméktől, az országtól/térségtől és a nyelvtől függően változhatnak.

- Csak Európában: Forduljon a helyi forgalmazóhoz. Ha a nyomtató hardverhibás, azt kérik majd, hogy vigye vissza a vásárlás helyére. A nyomtató korlátozott garanciájának időtartama alatt a javítás ingyenes. A garanciaidőn túli javítások díjkötelesek.
- 4. Ha a problémát sem a HP Photosmart nyomtató súgója, sem a HP webhelye segítségével nem tudja megoldani, hívja fel a vevőszolgálatot az országához/térségéhez tartozó telefonszámon. Az országokhoz/térségekhez tartozó telefonszámok listáját lásd a következő részben.

### Telefonos vevőszolgálat

Ingyenes telefonos támogatást kaphat, mivel a nyomtatóra garancia vonatkozik. További információkért lásd a Korlátozott garanciáról szóló nyilatkozat részt, vagy ellenőrizze az ingyenes támogatás időtartamát a www.hp.com/support webhelyen.

A díjmentes telefonos támogatás időszaka után is kérhető a HP-tól segítség bizonyos díj ellenében. A támogatás lehetőségeiről a HP forgalmazónál, illetve az országához/térségéhez tartozó támogatási telefonszámon érdeklődhet.

Ha telefonon keresztül szeretne segítséget kapni, hívja a lakóhelyének megfelelő támogatási telefonszámot. A hívásra a telefontársaságok szokások tarifája érvényes.

**Nyugat-Európa:** Ausztriában, Belgiumban, Dániában, az Egyesült Királyságban, Finnországban, Franciaországban, Hollandiában, Írországban, Németországban, Norvégiában, Olaszországban, Portugáliában, Spanyolországban, Svájcban és Svédországban élő vásárlóink a www.hp.com/support címen találhatják meg az országuknak/térségüknek megfelelő támogatási telefonszámokat.

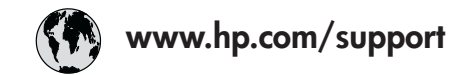

Support for the following countries/regions is available at www.hp.com/support: Austria, Belgium, Central America & The Caribbean, Denmark, Spain, France, Germany, Ireland, Italy, Luxembourg, Netherlands, Norway, Portugal, Finland, Sweden, Switzerland, and the United Kingdom.

| 61 56 45 43                                  | الجز ائر                    | 한국                                          | 1588-3003                  |
|----------------------------------------------|-----------------------------|---------------------------------------------|----------------------------|
| Argentina (Buenos Aires)                     | 54-11-4708-1600             | Malaysia                                    | 1800 805 405               |
| Argentina                                    | 0-800-555-5000              | Mexico (Mexico City)                        | 55-5258-9922               |
| Australia                                    | 1300 721 147                | Mexico                                      | 01-800-472-68368           |
| Australia (out-ot-warranty)                  | البحرين                     | 22 404747                                   | المغرب                     |
| Presil (See Peule)                           | 55 11 4004 7751             | New Zealand                                 | 0800 441 147               |
| Brasil                                       | 0-800-709-7751              | Nigeria                                     | 1 3204 999                 |
| Canada (Mississauga Area)                    | (905) 206-4663              | Panama                                      | 1-800-711-2884             |
| Canada                                       | 1-(800)-474-6836            | Paraguay                                    | 009 800 54 1 0006          |
| Chile                                        | 800-360-999                 | Perú                                        | 0-800-10111                |
| 中国                                           | 021-3881-4518               | Philippines                                 | 2 867 3551                 |
|                                              | 800-810-3888                | Polska                                      | 22 5666 000                |
|                                              | 服务编码: 3001                  | Puerto Rico                                 | 1-877-232-0589             |
| Colombia (Bogota)                            | 571-606-9191                | República Dominicana                        | 1-800-711-2884             |
| Colombia                                     | 01-8000-51-4746-8368        | România                                     | (21) 315 4442              |
| Costa Rica                                   | 0-800-011-1046              | Россия (Москва)<br>Россия (Санкт-Петербург) | 095 7973520<br>812 3467997 |
| Česká republika                              | 261 307 310                 | 900 907 1444                                | 5. N                       |
| Ecuador (Andinatel)                          | 1-999-119 🕾<br>800-711-2884 | 500 897 1444<br>Singapore                   | السغودية<br>6 272 5300     |
| Ecuador (Pacifitel)                          | 1-800-225-528 🕾             | Slovakia                                    | 2 50222444                 |
|                                              | 800-711-2884                | South Africa (International)                | 2 30222-11                 |
| 2 532 5222                                   | مصر                         |                                             | + 27 11 2369301            |
| El Salvador                                  | 800-6160                    | South Africa (KSA)                          | 086 000 1030               |
| Ελλάδα (από το εξωτερικό)                    | + 30 210 6073603            | Rest Of West Atrica                         | + 351 213 17 63 80         |
| Ελλάδα (εντος Ελλασας)<br>Ελλάδα (από Κύπρο) | 800 9 2649                  | 量簿                                          | 02-8722-8000               |
| Guatamala                                    | 1-800-711-2884              | ไทย                                         | +66 (2) 353 9000           |
| Socientulu<br>表述転口KGTATE                     | 0000 4000                   | 71 89 12 22                                 | تونس                       |
| 省港村別11 以画                                    | 2802 4098                   | Trinidad & Tobago                           | 1-800-711-2884             |
| Magyarország                                 | 1 382 1111                  | Türkiye                                     | 90 216 444 71 71           |
| India                                        | 1 600 44 7/37               | Україна                                     | (380 44) 4903520           |
| Indonesia                                    | +62 (21) 350 3408           | 800 4520                                    | لإمارات العربية المتحدة    |
| (0) 9 830 4848                               | ישראל                       | United States                               | 1-(800)-474-6836           |
| Jamaica                                      | 1-800-711-2884              | Uruguay                                     | 0004-054-177               |
| 日本                                           | 0570-000511                 | Venezuela (Caracas)                         | 58-212-278-8666            |
| 日本 (携帯電話の場合)                                 | 03-3335-9800                | Venezuela                                   | 0-800-474-68368            |
|                                              |                             | Viêt Nam                                    | +84 88234530               |

#### Telefonálás

Amikor a vevőszolgálatot hívja, legyen a számítógép és a nyomtató közelében. Készüljön fel a következő információk megadására:

- A nyomtató modellszáma (a készülék elején található)
- A nyomtató sorozatszáma (a készülék alján található)
- A számítógép operációs rendszere
- A nyomtató-illesztőprogram verziószáma:
  - Windows: A nyomtatóillesztő verziószámának megtekintéséhez kattintson az egér jobb gombjával a Windows tálcáján lévő nyomtatóikonra, és válassza a Névjegy pontot.
  - Macintosh: A nyomtatóillesztő verziószámát a Print (Nyomtatás) párbeszédpanelen tekintheti meg.
- A nyomtató képernyőjén vagy a számítógép monitorján megjelent üzenetek
- Válaszok az alábbi kérdésekre:
  - Korábban is előfordult már az a probléma, ami miatt telefonál? Elő tudja-e idézni újra ezt a helyzetet?
  - Telepített-e új szoftvert, helyezett-e számítógépébe új hardverelemet körülbelül abban az időben, amikor ez a helyzet előállt?

# Korlátozott garanciáról szóló nyilatkozat

A korlátozott garanciáról szóló nyilatkozat külön tételként szerepel a dobozban.

b melléklet

# **C** Specifikációk

Ez a rész ismerteti a HP Photosmart nyomtatószoftver telepítéséhez szükséges minimális rendszerkövetelményeket, valamint válogatott nyomtatóspecifikációkat sorol fel. A rendszerkövetelmények és a nyomtatóspecifikációk teljes listája megtekinthető a HP Photosmart nyomtató súgójában. Tudnivalók a súgó megnyitásáról: További információk forrásai.

# Rendszerkövetelmények

| Összetevő           | Windows PC, minimális                                                                                                    | Macintosh, minimális                                                                                                    |
|---------------------|----------------------------------------------------------------------------------------------------|----------------------------------------------------------------------------------------------------|
| Operációs rendszer  | Microsoft <sup>®</sup> Windows 98, 2000<br>Professional, ME, XP Home<br>vagy XP Professional                                                                                                    | Mac <sup>®</sup> OS X 10.1 – 10.3                                                                                                    |
| Processzor          | Intel <sup>®</sup> Pentium <sup>®</sup> II (illetve<br>annak megfelelő) vagy újabb                                                                                                    | G3-as vagy újabb                                                                                                    |
| RAM                 | 64 MB (128 MB ajánlott)                                                                                                    | Mac OS 10.1 – 10.3: 128 MB                                                                                                    |
| Szabad lemezterület | 500 MB                                                                                                    | 500 MB                                                                                                    |
| Képernyő            | 800 x 600, 16 bites vagy több                                                                                                    | 800 x 600, 16 bites vagy több                                                                                                    |
| CD-ROM-meghajtó     | 4x                                                                                                    | 4x                                                                                                    |
| Csatlakoztatás      | USB: Microsoft Windows 98,<br>2000 Professional, Me, XP<br>Home és XP Professional<br>Ethernet: az Ethernet-<br>csatlakozóval<br>PictBridge: az elülső<br>fényképezőgépporttal<br>Bluetooth: opcionális<br>HP Bluetooth vezeték nélküli<br>adapterrel | USB: elülső és hátsó portok<br>(OS X 10.1 – 10.3)<br>Ethernet: az Ethernet-<br>csatlakozóval<br>PictBridge: az elülső<br>fényképezőgépporttal |
| Böngésző            | Microsoft Internet Explorer<br>5.5 vagy újabb                                                                                                    | —                                                                                                    |

# A nyomtató specifikációi

| Kategória      | Specifikációk                                                                                                    |
|----------------|----------------------------------------------------------------------------------------------------|
| Csatlakoztatás | USB: Microsoft Windows 98, 2000 Professional, Me, XP<br>Home és XP Professional; Mac OS X 10.1 – 10.3-ig<br>Ethernet |

#### c melléklet

| (folytatás)                |                                                                                                    |
|----------------------------|----------------------------------------------------------------------------------------------------|
| Kategória                  | Specifikációk                                                                                                 |
| Környezeti specifikációk   | Javasolt üzemeltetési környezet: 15–30°C, 20–80%-os relatív páratartalom                                      |
|                            | Maximális üzemeltetési környezet: 5–40°C, 15–80%-<br>os relatív páratartalom                                  |
|                            | Tárolási hőmérséklet-tartomány: -30–65°C                                                                      |
| Képfájlformátumok          | JPEG Baseline                                                                                                 |
|                            | TIFF 24 bites RGB tömörítetlen interleaved                                                                    |
|                            | TIFF 24 bites YCbCr tömörítetlen interleaved                                                                  |
|                            | TIFF 24 bites RGB packbits interleaved                                                                        |
|                            | TIFF 8 bites szürke tömörítetlen/packbits                                                                     |
|                            | TIFF 8 bites palettaszín, tömörítetlen/packbits                                                               |
|                            | TIFF 1 bites tömörítetlen/packbits/1D Huffman                                                                 |
| Hordozóméretek             | Fotópapír, 10 x 15 cm (4 x 6 hüvelyk)                                                                         |
|                            | Fotópapír letéphető füllel, 10 x 15 cm (4 x 6 hüvelyk),                                                       |
|                            | 1,25 cm-es (0,5 hüvelykes) letéphető füllel                                                                   |
|                            | Kartotékkártyák, 10 x 15 cm (4 x 6 hüvelyk)                                                                   |
|                            | Hagaki kártyák, 100 x 148 mm (3,9 x 5,8 hüvelyk)                                                              |
|                            | A6-os kártyák, 105 x 148 mm (4,1 x 5,8 hüvelyk)                                                               |
|                            | L méretű kártyák, 90 x 127 mm (3,5 x 5 hüvelyk)                                                               |
|                            | L méretű kártyák letéphető füllel, 90 x 127 mm (3,5 x 5 hüvelyk), 12,5 mm-es (0,5 hüvelykes) letéphető füllel |
| Hordozóspecifikációk       | Ajánlott maximális hosszúság: 356 mm (14 hüvelyk)                                                             |
|                            | Ajánlott maximális vastagság: 292 µm (11,5 mil)                                                               |
| Hordozóméretek, szabványos | Fotópapír                                                                                                    |
|                            | 76 x 76 mm – 216 x 356 mm (3 x 3 hüvelyk – 8,5 x 14                                                           |
|                            | hüvelyk)                                                                                                    |
|                            | Sima papír                                                                                                    |
|                            | Letter, 216 x 280 mm (8,5 x 11 hüvelyk)                                                                       |
|                            | Legal, 216 x 356 mm (8,5 x 14 hüvelyk)                                                                        |
|                            | Executive, 190 x 254 mm (7,5 x 10 hüvelyk)                                                                    |
|                            | A4, 210 x 297 mm (8,27 x 11,7 hüvelyk)                                                                        |
|                            | A5, 148 x 210 mm (5,8 x 8,3 hüvelyk)                                                                          |
|                            | B5, 176 x 250 mm (6,9 x 9,8 nuvelyk)                                                                          |
|                            |                                                                                                    |
|                            | Πayaki, 100 X 148 ΠΠΠ (3,94 X 5,83 NUVElyK)                                                                   |
|                            | L meret, $30 \times 127$ mm (3,5 X 5 NUVelyK)                                                                 |
|                            | 12,5 mm-es (0,5 hüvelykes) letéphető füllel                                                                   |
|                            | Kartoték, 76 x 127 mm, 10 x 15 cm és 127 x 203 mm (3 x<br>5 hüvelyk, 4 x 6 hüvelyk és 5 x 8 hüvelyk)          |
|                            | A6, 105 x 148,5 mm (4,13 x 5,85 hüvelyk)                                                                      |

| (folytatás)                                      |                                                                                                    |
|--------------------------------------------------|----------------------------------------------------------------------------------------------------|
| Kategória                                        | Specifikációk                                                                                                    |
|                                                  | Borítékok<br>9 sz., 98,4 x 225,4 mm (3,875 x 8,875 hüvelyk)<br>10 sz., 105 x 240 mm (4,125 x 9,5 hüvelyk)<br>A2 meghívó, 110 x 146 mm (4,375 x 5,75 hüvelyk)<br>DL, 110 x 220 mm (4,33 x 8,66 hüvelyk)<br>C6, 114 x 162 mm (4,5 x 6,4 hüvelyk)<br>Egyéni<br>76 x 127 mm – 216 x 356 mm (3 x 5 hüvelyk – 8,5 x 14<br>hüvelyk)<br>Fóliák és címkeívek<br>Letter, 216 x 280 mm (8,5 x 11 hüvelyk)<br>A4, 210 x 297 mm (8,27 x 11,7 hüvelyk) |
| Hordozótípusok                                   | Papír (sima, tintasugaras, fotó és szalag)<br>Borítékok<br>Fóliák<br>Címkék<br>Kártyák (kartoték, üdvözlő, Hagaki, A6, L méretű)<br>Rávasalható fóliák                                                                                                    |
| Memóriakártyák                                   | CompactFlash I és II típus<br>Microdrive<br>MultiMediaCard<br>Secure Digital<br>SmartMedia<br>Memory Sticks<br>xD-Picture Card                                                                                                    |
| Memóriakártya által támogatott<br>fájlformátumok | Nyomtatás: a képfájlformátumokat lásd fentebb, a táblázatban<br>Mentés: minden fájlformátum                                                                                                    |
| Papírtálcák                                      | Főtálca<br>76 x 127 mm – 216 x 356 mm<br>Fotótálca<br>10 x 15 cm és Hagaki<br>Kiadótálca<br>Minden támogatott méret                                                                                                    |
| Papírtálca kapacitása                            | <b>Főtálca</b><br>100 darab sima papír<br>14 boríték<br>20–40 kártya (vastagságtól függően)<br>20 darab szalagpapír                                                                                                    |

#### c melléklet

| folytatás)           |                                                                            |  |
|----------------------|----------------------------------------------------------------------------|--|
| Kategória            | Specifikációk                                                              |  |
|                      | 30 címkeív                                                                 |  |
|                      | 25 tólia, rávasalható tólia vagy totópapír                                 |  |
|                      | Fotótálca                                                                  |  |
|                      | 25 darab fotópapír                                                         |  |
|                      |                                                                            |  |
|                      | 50 darab sima papir                                                        |  |
|                      | 20 db fotópapír, szalagpapír vagy fólia                                    |  |
|                      | 10 db kártya vagy boríték                                                  |  |
|                      | 25 db címkeiv vagy rávasalható fólia                                       |  |
| Energiafogyasztás    | Nyomtatás: 15–45 W                                                         |  |
|                      | Készenlét: 5 W                                                             |  |
|                      | Kikapcsolva: 2 W                                                           |  |
| Hatósági típusszám:  | Q0950-4476                                                                 |  |
| Nyomtatópatronok     | HP szürke fotó (C9368A)                                                    |  |
|                      | HP színes fotó (C9369E)                                                    |  |
|                      | HP háromszínű (C8766E vagy C9363E)                                         |  |
|                      | HP fekete (C8767E)                                                         |  |
| USB-támogatás        | Microsoft Windows 98, 2000 Professional, Me, XP Home<br>és XP Professional |  |
|                      | Mac OS X 10.1 – 10.3                                                       |  |
|                      | A HP azt javasolja, hogy az USB-kábel 3 méternél (10                       |  |
|                      | lábnál) rövidebb legyen.                                                   |  |
| Hálózati támogatás   | Microsoft Windows 98, 2000 Professional, Me, XP Home<br>és XP Professional |  |
|                      | Mac OS X 10.1 – 10.3                                                       |  |
|                      | Egy RJ-45 Ethernet-kábel                                                   |  |
| Videofájl-formátumok | Motion JPEG AVI                                                            |  |
|                      | Motion-JPEG QuickTime                                                      |  |
|                      | MPEG-1                                                                     |  |

# Környezetvédelmi nyilatkozatok

Hewlett-Packard Company elkötelezett amellett, hogy környezetbarát módon nyújtson minőségi termékeket.

#### Környezetvédelem

A nyomtató számos tulajdonsága biztosítja, hogy a lehető legkisebb hatással legyen a környezetre. További tudnivalók a HP környezetvédelmi webhelyén (Commitment to the Environment) találhatók, a www.hp.com/hpinfo/globalcitizenship/environment/ címen.

#### Ózonkibocsátás

A készülék nem termel érzékelhető mennyiségű ózont (O<sub>3</sub>).

#### Energiafogyasztás

ENERGY STAR<sup>®</sup> üzemmódban az energiafelhasználás jelentősen csökken, óvva ezzel a természeti forrásokat és pénzt megtakarítva, anélkül hogy ez a termék kiváló teljesítményére hatással lenne. A készülék megfelel a hatékony energiafelhasználású irodai berendezések fejlesztését ösztönző, önkéntes ENERGY STAR program követelményeinek.

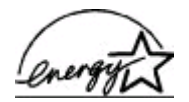

ENERGY STAR is a U.S. registered mark of the U.S. EPA. As an ENERGY STAR partner, Hewlett-Packard Company has determined that this product meets the ENERGY STAR guidelines for energy efficiency. További tudnivalók: www.energystar.gov.

#### Papírfelhasználás

A készülék a DIN 19309 szabványnak megfelelően képes az újrahasznosított papír használatára.

#### Műanyagok

A 24 grammot meghaladó tömegű műanyag alkatrészeken a nemzetközi szabványnak megfelelő jelzés szerepel, melynek alapján újrahasznosítás céljára azonosíthatók a műanyagok a nyomtató élettartamának végén.

#### Anyagbiztonsági adatlapok

Az anyagbiztonsági adatlapok (Material Safety Data Sheets, MSDS) a HP webhelyén, a www.hp.com/go/msds címen találhatók. Internet-hozzáféréssel nem rendelkező vásárlóink vevőszolgálatunknál igényelhetnek anyagbiztonsági adatlapokat.

#### Újrahasznosítási program

A HP egyre több termék-visszavételi és -újrahasznosítási programot kínál számos országban, és többel is együttműködik a világ legnagyobb elektronikus újrahasznosítási központjai közül. A HP a legnépszerűbb termékeinek újbóli értékesítésével is hozzájárul az erőforrások megóvásához. E HP készülék forrasztóanyaga ólmot tartalmaz, mely a termék élettartamának végén különleges kezelést igényelhet.

c melléklet

## **Regulatory notices**

#### Hewlett-Packard Company

This device complies with part 15 of the FCC Rules. Operation is subject to the following two conditions:

- This device may not cause harmful interference, and
- This device must accept any interference received, including interference that may cause undesired operation.

Pursuant to Part 15.21 of the FCC Rules, any changes or modifications to this equipment not expressly approved by Hewlett-Packard Company may cause harmful interference, and void your authority to operate this equipment. Use of a shielded data cable is required to comply with the Class B limits of Part 15 of the FCC Rules.

For further information, contact: Hewlett-Packard Company, Manager of Corporate Product Regulations, 3000 Hanover Street, Palo Alto, CA 94304, (650) 857-1501.

#### Note

This equipment has been tested and found to comply with the limits for a Class B digital device, pursuant to part 15 of the FCC rules. These limits are designed to provide reasonable protection against harmful interference in a residential installation. This equipment generates, uses, and can radiate radio frequency energy and, if not installed and used in accordance with the instructions, can cause harmful interference to radio communications. However, there is no guarantee that interference will not occur in a particular installation. If this equipment does cause harmful interference to radio or television reception, which can be determined by turning the equipment off and on, the user is encouraged to try to correct the interference by one or more of the following measures:

- Reorient or relocate the receiving antenna.
- Increase the separation between the equipment and the receiver.
- Connect the equipment into an outlet on a circuit different from that to which the receiver is connected.
- Consult the dealer or an experienced radio/TV technician for help.

#### LED indicator statement

The display LEDs meet the requirements of EN 60825-1.

사용자 인내문(8급 기기) 이 기기는 비업무용으로 전자파장해검정용 받은 기기로서, 주거지역에서는 물론 모든 시역에서 시용할 수 있습니다.

この装置は、情報処理装置等電波障害自主規制協議会(VCCI)の基準 に基づくクラスB情報技術装置です。この装置は、家庭環境で使用すること を目的としていますが、この装置がラジオやテレビジョン受信機に近接して 使用されると受信障害を引き起こすことがあります。 取り扱い説明書に従って正しい取り扱いをして下さい。